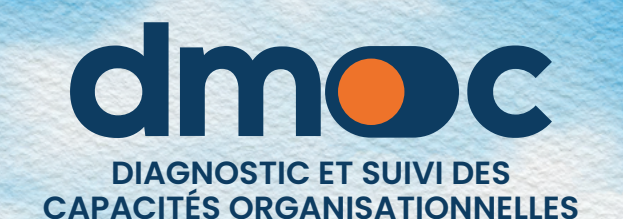

# MANUEL DE **L'ÉVALUATEUR**

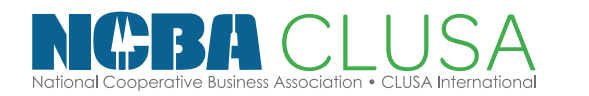

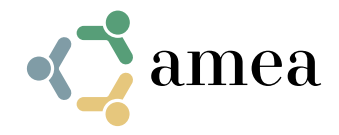

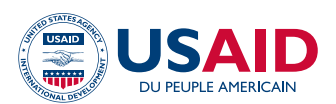

# Sommaire

| 1. | Création d'un compte utilisateur                                            | 4    |
|----|-----------------------------------------------------------------------------|------|
| 2. | Récupération de mot de passe                                                | 5    |
| 3. | Se connecter à l'application                                                | 6    |
| 4. | Gestion de votre compte utilisateur                                         | 7    |
|    | 4.1. Modifier vos données utilisateur                                       | 7    |
| 5. | Gestion des organisations                                                   | 9    |
|    | 5.1. Création d'une nouvelle organisation                                   | 9    |
|    | 5.2. Mise à jour des données d'une organisation                             | 11   |
|    | 5.3. Suppression d'une organisation                                         | 11   |
| 6. | Gestion de l'évaluation                                                     | 12   |
|    | 6.1. Ce qu'il faut savoir avant de démarrer une évaluation                  | 12   |
|    | 6.2. Sélection de l'organisation à évaluer                                  | 14   |
|    | 6.3. Liste des évaluations                                                  | 15   |
|    | 6.4. Faire une évaluation                                                   | 16   |
|    | 6.5. Imprimer les réponses aux questions d'évaluation                       | 23   |
|    | 6.6. Effectuer une évaluation hors ligne                                    | 23   |
|    | 6.7. Démarrer une évaluation hors ligne                                     | 26   |
|    | 6.7. Importer et synchroniser l'évaluation hors ligne dans l'outil en ligne | e 28 |
|    | 6.7. Élaboration du plan d'action hors ligne                                | 29   |
|    | 6.7. Résultats d'une évaluation                                             | 35   |
| 7. | Gestion des plans d'action                                                  | 37   |
|    | 7.1. Ce qu'il faut savoir avant d'élaborer un plan d'action                 | 37   |
|    | 7.2. Création d'un nouveau plan                                             | 37   |
|    | 7.3. Mise à jour des informations sur un plan existant                      | 39   |
|    | 7.4. Indiquer le statut d'un plan d'action                                  | 40   |
|    | 7.5. Mise à jour des informations sur les actions générales du plan         | 40   |
|    | 7.6. Modifier une action générale                                           | 40   |
|    | 7.7. Ajouter, mettre à jour et terminer un jalon                            | 42   |
|    | 7.8. Actions complémentaires                                                | 44   |
|    | 7.9. Imprimer un plan d'action                                              | 46   |

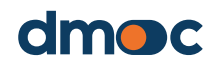

# Sommaire

| 8.  | Rapport de l'organisation                                  | 47 |
|-----|------------------------------------------------------------|----|
|     | 8.1. Rapport sur les données principales de l'organisation | 47 |
|     | 8.2. Rapport d'évaluation de l'organisation                | 48 |
|     | 8.3. Rapport personnalisé de l'organisation                | 48 |
| 9.  | Rapports généraux                                          | 50 |
|     | 9.1. Indicateur principal                                  | 50 |
|     | 9.2. Plans                                                 | 52 |
|     | 9.3. Produits                                              | 52 |
| 10. | Glossaire des termes                                       | 53 |
|     | 10.1. Projets                                              | 53 |
|     | 10.2. Utilisateur                                          | 53 |
|     | 10.3. Gestion des utilisateurs                             | 53 |
|     | 10.4 Fonctions des utilisateurs                            | 53 |
|     | 10.5. Observateur                                          | 53 |
|     | 10.6. Évaluateur                                           | 53 |
|     | 10.7. Administrateur                                       | 53 |
|     | 10.8. Super administrateur                                 | 53 |
|     | 10.9. Organisations                                        | 54 |
|     | 10.10. Dimensions                                          | 54 |
|     | 9.11. Niveaux                                              | 54 |
|     | 9.12. Actions                                              | 54 |
|     | 9.13. Jalons                                               | 54 |

3

# Création d'un compte utilisateur

Pour créer un nouveau compte utilisateur, saisissez l'adresse web **dmoc.businessschool.coop** et cliquez sur le lien "Créer un compte".

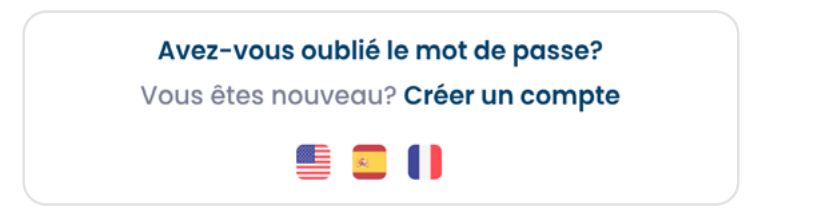

Le formulaire de création d'un nouveau compte utilisateur s'affiche ensuite, comme indiqué dans l'image suivante :

|                  | dmoc                                      |  |
|------------------|-------------------------------------------|--|
|                  | Créer un nouveau compte utilisateur       |  |
| Nom *            |                                           |  |
|                  |                                           |  |
| Email *          |                                           |  |
|                  |                                           |  |
| Code de pro      | ojet *                                    |  |
|                  |                                           |  |
| Mot de pass      | e *                                       |  |
|                  |                                           |  |
| Répéter mot      | t de passe *                              |  |
|                  |                                           |  |
|                  | Enregistrement Annuler                    |  |
| * Vérifiez votre | e e-mail pour obtenir plus d'instructions |  |

Saisissez les données demandées : Nom, Email, Projet, Mot de passe (plus de 8 caractères). Après avoir cliqué sur le bouton "enregistrer", vérifiez votre courrier électronique où vous recevrez plus d'informations. Il est nécessaire qu'un "administrateur" active son compte et/ou lui attribue une fonction pour pouvoir l'utiliser.

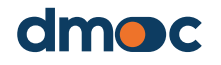

# 2 Récupération de mot de passe

Saisissez l'adresse web **dmoc.businessschool.coop** et cliquez sur le lien "Mot de passe oublié ? "

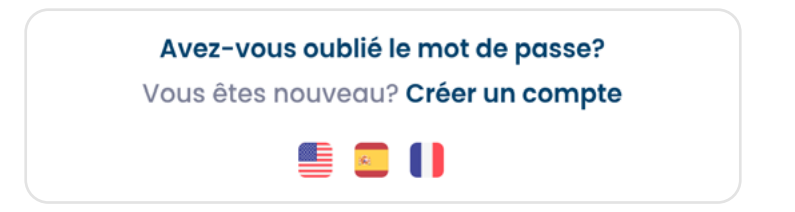

Le formulaire de récupération d'un compte utilisateur s'affiche ensuite, comme indiqué dans l'image suivante :

| dmoc                                                     |  |
|----------------------------------------------------------|--|
| Entrez les informations suivantes                        |  |
| Email                                                    |  |
|                                                          |  |
| Envoyer Annuler                                          |  |
| * Vérifiez votre e-mail pour obtenir plus d'instructions |  |
| 🖷 🖸 🚺                                                    |  |

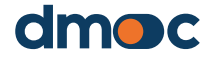

# 3 Se connecter à l'application

Pour accéder à l'application, saisissez l'adresse web **dmoc.businessschool.coop** avec le nom d'utilisateur et le mot de passe. Votre compte doit être activé. Cette opération est effectuée par un administrateur. Ensuite, le formulaire suivant s'affichera :

|          | dmoc                                                                                 |
|----------|--------------------------------------------------------------------------------------|
| Email    |                                                                                      |
| Mot de p | asse                                                                                 |
|          |                                                                                      |
|          | Entrer dans                                                                          |
| V        | <b>Avez-vous oublié le mot de passe?</b><br>ous êtes nouveau? <b>Créer un compte</b> |
|          | 🖷 🖸 🚺                                                                                |

Après avoir cliqué sur la touche "entrée", l'écran suivant s'affichera où vous pourrez choisir ou créer une nouvelle organisation (sujet à voir plus tard) sur laquelle vous voulez travailler :

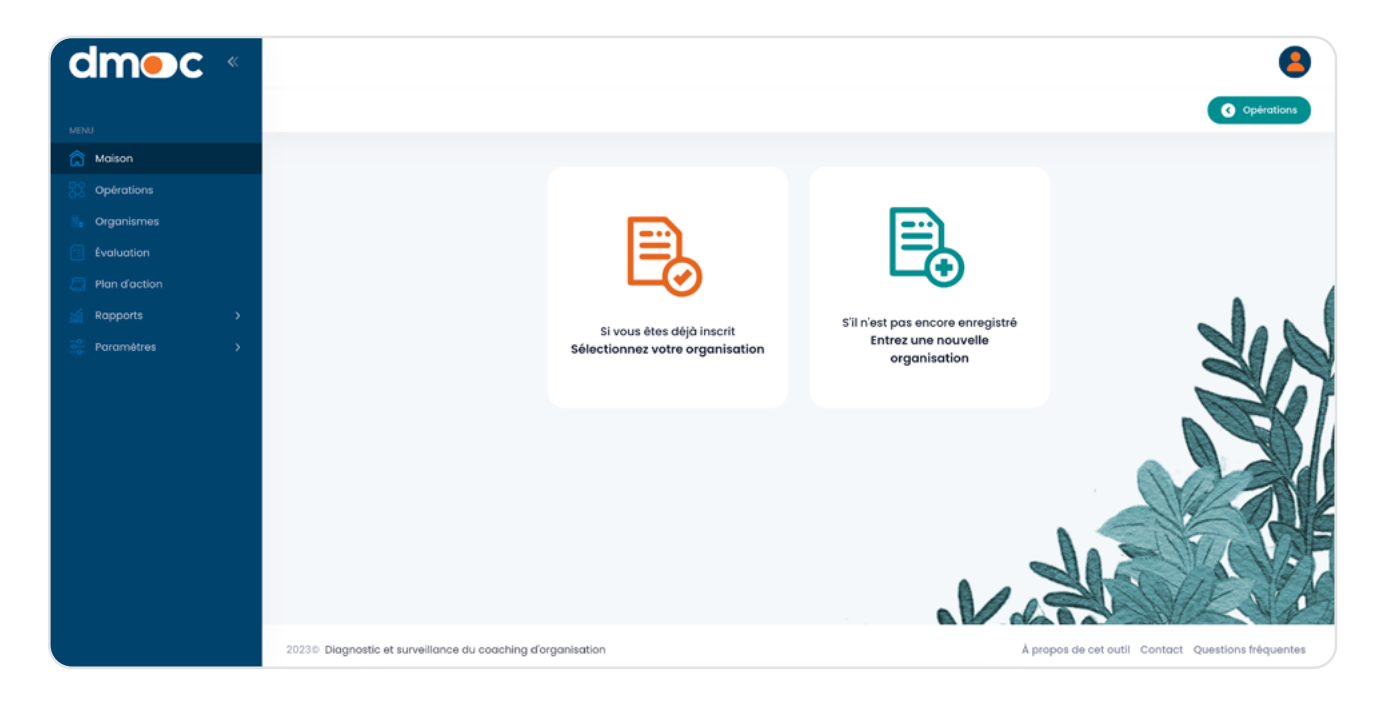

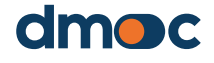

# 4 Gestion de votre compte utilisateur

### 4.1. Modifier vos données utilisateur

L'accès à la modification du courriel avec vos données personnelles se fait par le menu principal, section "Configuration/Utilisateurs/Gestion".

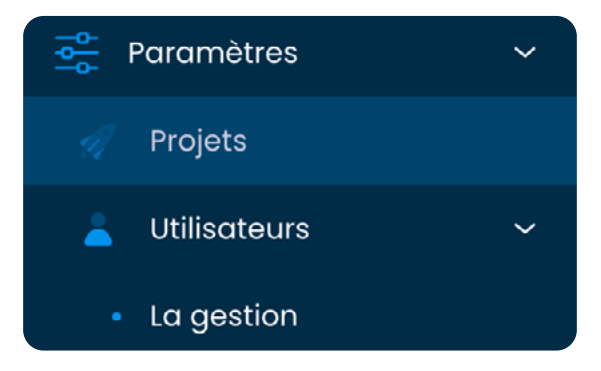

Il est également possible d'accéder rapidement par l'icône située dans le coin supérieur droit de l'application où se trouvent les options rapides pour l'utilisateur :

|        | evaluador<br>evaluador<br>Évaluater | or<br>@admin.com<br>ur |
|--------|-------------------------------------|------------------------|
| Organ  | ismes                               |                        |
| Langa  | ge                                  | Français               |
| Param  | nètres utilis                       | sateur                 |
| Se déc | connecter                           |                        |

En accédant via l'option "Paramètres utilisateur" du menu dans le coin supérieur droit, ou via l'option "Utilisateurs" dans le menu principal, une liste mentionnant le nom de l'utilisateur s'affichera :

| Q Chercher |                     |            |             |          |                         |            |
|------------|---------------------|------------|-------------|----------|-------------------------|------------|
| NOM        | EMAIL               | RÔLE       | OBSERVATION | AUTORISÉ | DATE DE<br>CREATION     | OPÉRATIONS |
| evaluador  | evaluador@admin.com | Évaluateur |             | Autorisé | 2023-05-<br>30 19:47:00 |            |
| 10 🗸       |                     |            |             |          |                         |            |

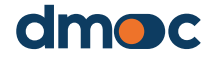

### Gestion de votre compte utilisateur

Pour modifier les données de l'utilisateur, cliquez sur le bouton suivant :

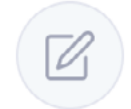

Le formulaire suivant s'affiche alors, dans lequel vous pouvez effectuer les modifications que vous jugez nécessaires. La modification du mot de passe est facultative : si vous ne souhaitez pas modifier le mot de passe, laissez ce champ vide. Un utilisateur évaluateur ne peut pas modifier le(s) projet(s) auquel il a été affecté par un administrateur.

| ettre à jour les données des utilisateurs           | 2 |
|-----------------------------------------------------|---|
| Nom *                                               |   |
| evaluador                                           |   |
| Email * 🕕                                           |   |
| evaluador@admin.com                                 |   |
| Rôle *                                              |   |
| Évaluateur                                          | ~ |
| Mot de passe 🕚                                      |   |
|                                                     |   |
| Projets                                             |   |
| $\times$ Project CECE test $\times$ primer proyecto | ~ |
| Observation                                         |   |
|                                                     |   |
|                                                     |   |
| Autorisation<br>Actif                               |   |
|                                                     |   |
|                                                     |   |
| Annuler Sauvegarder                                 |   |

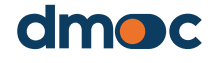

Δ

# 5 Gestion des organisations

#### 5.1. Création d'une nouvelle organisation

Un évaluateur peut créer une ou plusieurs organisations, qui lui seront automatiquement attribuées. Pour ce faire et pour pouvoir les gérer, entrez par le menu principal sur le côté gauche dans "Paramètres / Organisations / Gestion" où vous pouvez créer et modifier les informations relatives aux organisations comme indiqué ci-dessous :

Pour créer une nouvelle organisation, cliquez sur "Nouvelle organisation" :

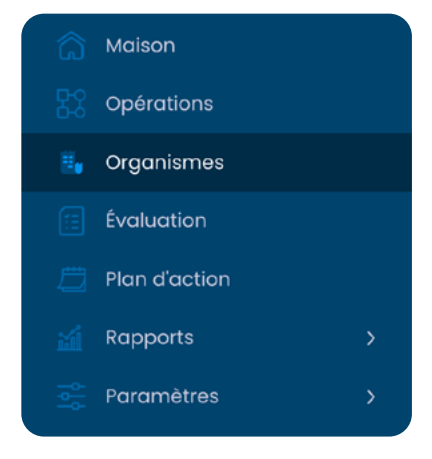

**Nouvelle organisation** 

Ensuite, renseignez les détails du formulaire qui apparaîtra comme dans l'image suivante :

| Ajouter une organisation                                    | × | Ajouter une organisation                        | × |
|-------------------------------------------------------------|---|-------------------------------------------------|---|
| Projet *<br>Selectionner une option                         | ~ | ID de l'organisation *                          |   |
| Pays *<br>Sélectionner une option                           | ~ | Représentant *                                  |   |
| Province/État •<br>Sélectionner une option                  | ~ | Poste du représentant *                         |   |
| Municipalité/Comté *<br>Sélectionner une option             | ~ | Date de creation *                              | ī |
| Type d'organisation •<br>Sélectionner une option            | ~ | Début des opérations *                          |   |
| Forme légale de l'organisation *<br>Sélectionner une option | ~ | Produit principal * Sélectionner une option     |   |
| Nom de l'organisation *                                     |   | Produits secondaires<br>Sélectionner une option |   |
| Annuler Sauvegarder                                         |   | Annuler Sauvegarder                             |   |

Il est important que le projet soit sélectionné correctement dans le champ projet, qui doit être l'un des projets affectés à votre utilisateur (tel qu'il apparaît dans vos informations d'utilisateur). En cas de doute, demandez à votre administrateur.

9

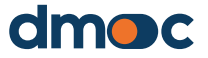

# 5 Gestion des organisations

Les champs obligatoires sont décrits ci-dessous :

#### Projet

Ils représentent les différents projets qui sont développés en fonction de leurs caractéristiques, de leur portée ou de leur domaine.

#### Pays

C'est le pays d'accueil de l'organisation.

#### Province / état / région

Représente la province, l'état, la région ou tout autre élément similaire du pays d'accueil l'organisation.

#### Municipalité / comté

Représente la municipalité, le comté ou une entité similaire qui fait partie de la province, de l'État ou de la région où se trouve l'organisation.

#### Type d'organisation

Représente un type d'organisation (organisations d'intégration coopérative primaires ou secondaires ou autres).

#### Forme juridique de l'organisation

Représente la forme juridique qui sera attribuée à une organisation (société par actions, association, coopérative de base ou autres).

#### Nom de l'organisation

Nom de l'organisation, nom légal et/ou nom du représentant.

#### Numéro d'identification de l'organisation

Le numéro d'enregistrement légal de l'organisation, qui peut être le même que le numéro d'identification fiscale de l'organisation.

#### Représentant

Nom du représentant principal de l'organisation.

#### Fonction du représentant

Fonction ou poste du représentant de l'organisation.

#### Date de création de l'organisation

Date de fondation ou de constitution de l'organisation.

#### Date de démarrage des activités

Date à laquelle les activités de l'organisation commencent.

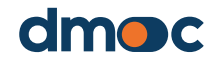

# 5 Gestion des organisations

#### **Produit principal**

Le principal produit ou service développé par l'organisation.

#### **Produits secondaires**

Si vous avez plus d'un produit ou service, vous pouvez sélectionner ce champ en option.

Après avoir enregistré le formulaire, vous verrez apparaître un message de validation :

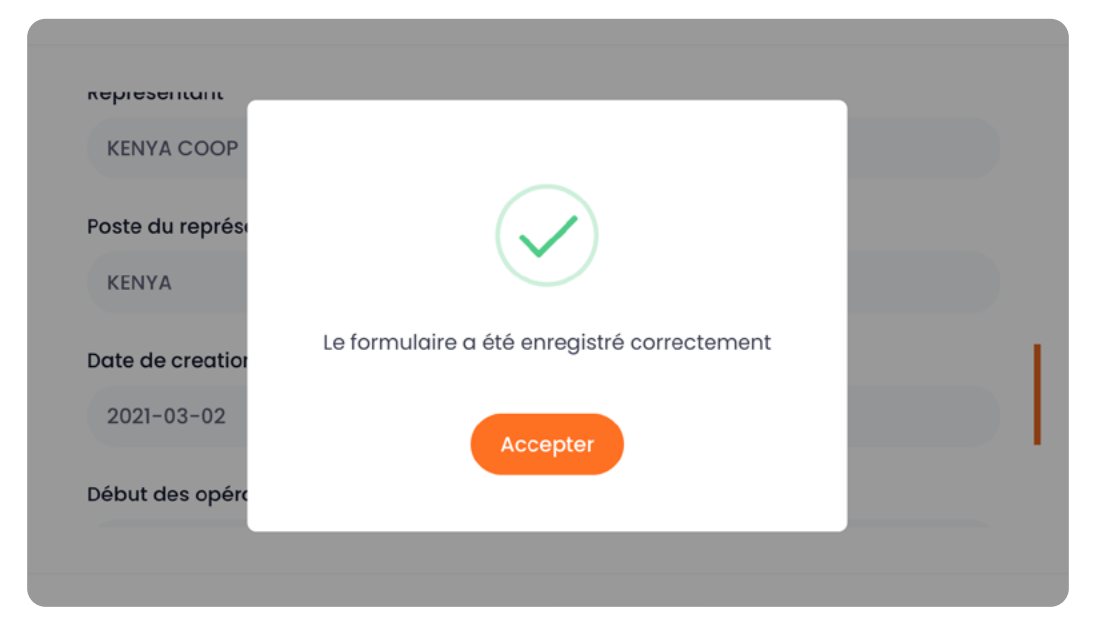

## 5.2. Mise à jour des données d'une organisation

Pour mettre à jour ou modifier les données d'une organisation existante, vous devez être dans l'option de menu "Organisations" où la liste des organisations s'affiche. Cliquez sur modifier à droite du nom de l'organisation dont vous souhaitez mettre à jour les données, et un formulaire similaire à celui qui apparaît pour ajouter une nouvelle organisation s'affichera.

Pour **mettre à jour ou modifier les données d'une organisation**, cliquez sur le bouton suivant :

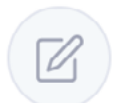

## 5.3. Suppression d'une organisation

Pour **supprimer une organisation**, il est nécessaire qu'elle n'ait pas d'évaluation, puis cliquez sur le bouton suivant :

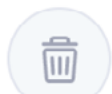

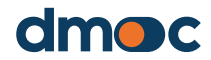

Une organisation peut n'avoir aucune, une ou plusieurs évaluations. En général, une organisation est évaluée à l'aide du même modèle d'évaluation à une certaine fréquence (généralement annuelle), afin de suivre son évolution et de co-rédiger un plan d'action correspondant (en collaboration avec l'organisation).

### 6.1. Ce qu'il faut savoir avant de démarrer une évaluation

L'évaluation doit être participative et inclure différents membres de l'organisation. Il est donc important de planifier la réunion bien à l'avance, afin de 1) assurer la présence des membres clés pour leurs connaissances et leurs différents points de vue ou perspectives, et 2) s'assurer qu'ils collectent et disposent des informations quantitatives nécessaires à l'évaluation.

L'évaluation doit être réalisée sous la forme d'un atelier auquel participent non seulement les cadres supérieurs (président, administrateur ou directeur), mais aussi le plus grand nombre de membres des organes directeurs de l'organisation. Outre le conseil d'administration et la direction, il est essentiel que les membres du conseil de surveillance, d'audit ou de contrôle interne participent à l'évaluation. Vous pouvez inviter autant de membres de l'organisation que vous le souhaitez. Il convient de garder à l'esprit que les réponses aux questions qualitatives du questionnaire d'évaluation doivent être sélectionnées de manière à refléter le consensus des participants à l'atelier, de sorte qu'un groupe de plus de 15 à 20 personnes peut généralement retarder le processus d'évaluation.

Pour faciliter la réalisation des questions, celles-ci sont subdivisées en dimensions. Une dimension est un sous-ensemble logique de questions du questionnaire d'évaluation qui regroupe des questions connexes en les subdivisant. Chaque dimension comprend des questions qualitatives et quantitatives.

Le processus d'évaluation comporte plusieurs étapes :

- Sélectionnez une organisation à évaluer. Si elle n'a pas été créée ou enregistrée, l'organisation doit être saisie ou ajoutée. En outre, si l'organisation a été créée par un autre utilisateur, elle doit avoir été attribuée à son utilisateur évaluateur par un utilisateur administrateur.
- 2. Avant de créer une nouvelle évaluation, assurez-vous que cette

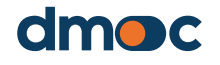

évaluation n'a pas déjà été créée en consultant la liste des évaluations de cette organisation, comme expliqué ci-dessous.

- 3. Si vous devez conduire l'évaluation dans un lieu dépourvu d'internet, vous devez, avant de vous y rendre et pendant que vous avez accès à internet, ajouter ou démarrer l'évaluation et la télécharger ou l'exporter afin de pouvoir la remplir hors ligne, comme expliqué ci-dessous. Même si vous allez conduire l'évaluation dans un lieu disposant d'un accès à l'internet, il est recommandé de la créer à l'avance et d'indiquer à l'organisation les informations que vous devrez collecter afin de remplir les champs avec des informations quantitatives.
- 4. L'évaluation doit être réalisée de manière participative et inclusive, comme expliqué ci-dessus. Le temps nécessaire pour réaliser l'évaluation dépendra du temps qu'il faudra aux membres de l'organisation participant à l'atelier d'évaluation pour parvenir à un consensus sur les réponses aux questions qualitatives de l'évaluation. Les modèles d'évaluation doivent être conçus de manière à ne pas prendre plus de 4 à 6 heures.
- 5. À la fin de chaque dimension, les données quantitatives doivent être utilisées pour trianguler les réponses aux questions qualitatives de l'évaluation, car les informations quantitatives doivent être vérifiées et ne pas contredire les réponses aux questions qualitatives. En cas de contradiction, les personnes interrogées doivent être notées et les réponses qualitatives ou quantitatives doivent être corrigées, le cas échéant.
- 6. L'évaluation peut être interrompue à tout moment. Même si vous n'avez pas répondu à toutes les questions qualitatives et quantitatives de toutes les dimensions, vous pouvez voir les résultats et même créer un plan d'action pour le développement de vos compétences et l'amélioration de vos performances.
- 7. Une fois l'évaluation terminée, les résultats doivent être partagés avec l'organisation afin de passer à l'élaboration du plan d'action, comme expliqué ci-dessous.

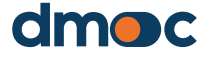

## 6.2. Sélection de l'organisation à évaluer

Accédez à l'écran principal ou à la page d'accueil de l'application à l'aide du menu principal :

🏠 Maison

Ensuite, les deux options suivantes s'afficheront :

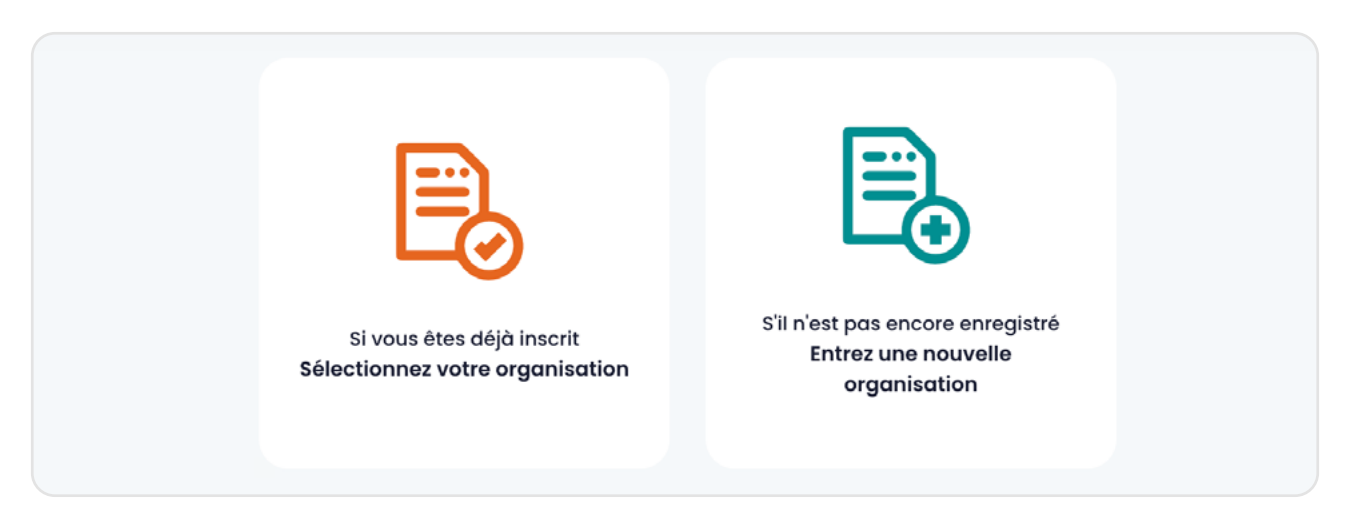

Vous avez le choix entre deux options. Si vous avez déjà créé une organisation ou qu'on vous en a attribué une, cliquez sur le bouton vert :

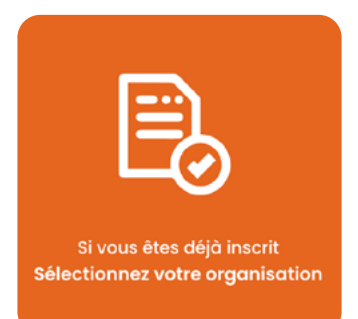

Cette option propose un formulaire pour choisir l'organisation que vous souhaitez évaluer.

| Sélectionnez une organ  | nisation             | x |
|-------------------------|----------------------|---|
| Sélectionner une option |                      | ~ |
|                         |                      |   |
|                         | Annuler Sélectionner |   |

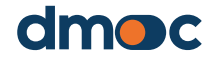

| 6 | Gestion de l'évaluation                                                           |   |
|---|-----------------------------------------------------------------------------------|---|
|   | Sélectionnez une organisation                                                     | x |
|   | Sélectionner une option                                                           | × |
|   |                                                                                   |   |
|   | Central de Cooperativas Agrarias Cafetaleras Cocla<br>COOPERATIVA AGRARIA APROECO |   |

Si vous ne trouvez pas l'organisation que vous souhaitez évaluer, vous pouvez en créer une nouvelle en cliquant sur le bouton bleu :

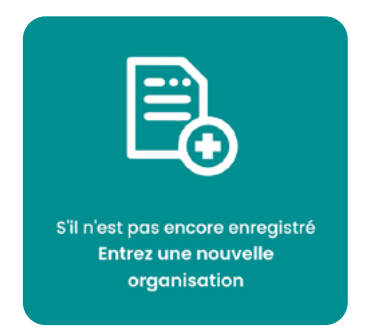

Ensuite, un formulaire de création d'une nouvelle organisation vous sera présenté. Remplissez le formulaire et lorsque vous aurez terminé, après avoir cliqué sur "accepter", vous serez redirigé vers l'interface suivante où trois boutons apparaîtront :

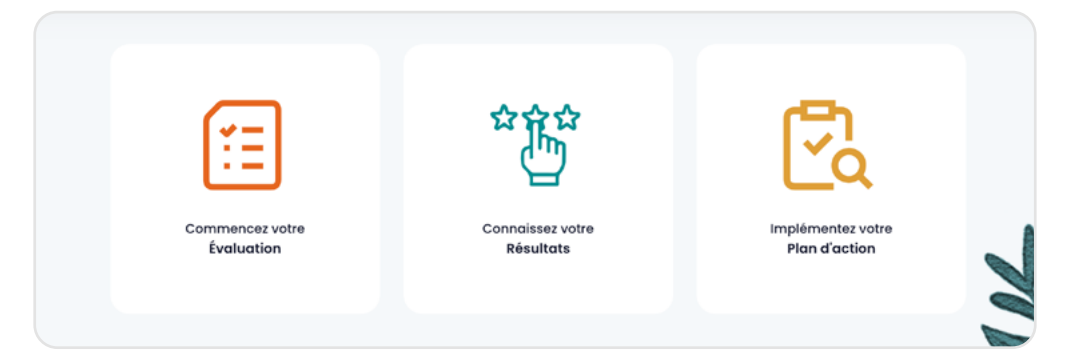

## 6.3. Liste des évaluations

Avant de créer une évaluation, assurezvous qu'elle n'existe pas déjà. Pour accéder à toutes les évaluations d'une organisation, il faut d'abord sélectionner une organisation, puis sélectionner "Évaluation" dans le menu latéral gauche de l'application :

|   |          | Maison        |
|---|----------|---------------|
|   |          | Opérations    |
|   |          | Organismes    |
|   | <b>=</b> | Évaluation    |
|   |          | Plan d'action |
| ~ |          |               |

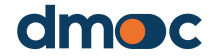

Ce menu, en plus d'avoir un accès direct à l'évaluation, contient également un accès au démarrage de l'application, aux opérations générales, au plan d'action, aux rapports et à la configuration.

Après avoir cliqué sur le menu principal, le lien "Evaluation" vous permet d'accéder à la gestion e l'évaluation et à l'interface suivante :

| lluations                                                                     |         |                |                                                                                           |             | <ul> <li>Operation</li> </ul> |
|-------------------------------------------------------------------------------|---------|----------------|-------------------------------------------------------------------------------------------|-------------|-------------------------------|
| Q Chercher                                                                    |         |                |                                                                                           |             | C Nouvelle évaluation         |
| MODÈLE                                                                        | PÉRIODE | DATE           | INTERVIEWÉ (S)                                                                            | OBSERVATION | OPÉRATIONS                    |
| Cooperativas<br>(primarias o<br>secundarias) de<br>producción<br>agropecuaria | 2022    | 2022-10-<br>13 | ENRIQUE TAFUR<br>(gerente), BALDOMERO<br>(presidente del<br>consejo de<br>administración) |             |                               |
| Cooperativas<br>(primarias o<br>secundarias) de<br>producción<br>agropecuaria | 2023    | 2023-03-<br>08 | PONER DE LISTA                                                                            |             |                               |
| 10 🗸                                                                          |         |                |                                                                                           |             |                               |
|                                                                               |         |                |                                                                                           |             |                               |

Ici, il est possible de créer une nouvelle évaluation, d'accéder à l'évaluation par dimensions, au plan d'action, de télécharger les fichiers pour effectuer une évaluation hors ligne, d'importer le contenu hors ligne pour le synchroniser, de modifier les données générales de l'évaluation ou de la supprimer à l'aide des boutons.

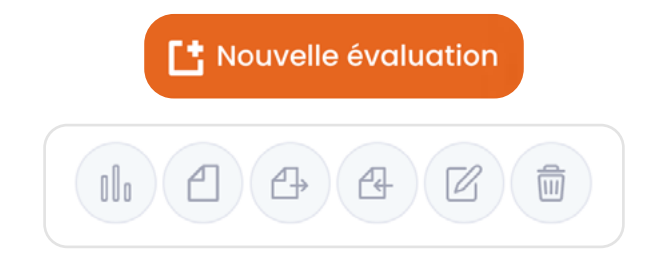

## 6.4. Faire une évaluation

Pour lancer le processus d'évaluation, cliquez sur le bouton bleu "Démarrer votre évaluation" :

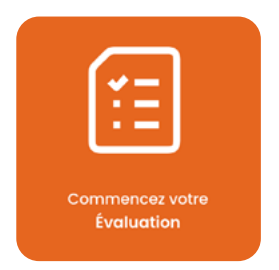

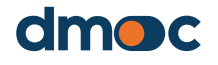

Un formulaire permettant d'ajouter une nouvelle évaluation à l'organisation sera soumis immédiatement après. Il est possible d'évaluer une ou plusieurs organisations.

| Ajouter une évaluation  | ×         |
|-------------------------|-----------|
| Modèle *                |           |
| Sélectionner une option | ~         |
| Période (année) *       |           |
|                         |           |
| Interviewé (s) •        |           |
|                         |           |
| Date d'évaluation *     |           |
|                         |           |
| Observation             |           |
|                         |           |
|                         |           |
| Annuler Sa              | uvegarder |

Les champs obligatoires sont décrits ci-dessous :

#### Modèle

Le modèle choisi est le titre d'un questionnaire contenant des questions qualitatives (y compris leurs réponses et actions), des questions quantitatives et les services offerts à ses membres en fonction du type d'organisation. Il s'agit du questionnaire auquel on répondra ou que l'on remplira ultérieurement lors de l'évaluation.

# Si vous avez des doutes sur le modèle à utiliser, veuillez consulter votre administrateur.

#### Période (année)

C'est la période ou l'année que vous souhaitez évaluer.

## Personne (s) interrogée (s)

Il s'agit du ou des noms des personnes qui seront interrogées pour remplir le questionnaire d'évaluation.

#### Date de l'évaluation

Représente la date à laquelle l'évaluation est effectuée.

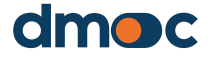

#### **Observations**

Dans ce champ, vous pouvez ajouter tout commentaire que vous jugez utile.

Lorsque vous sauvegardez le formulaire, vous êtes redirigé vers un nouvelécran où s'affiche la liste des dimensions à évaluer. Cette liste de dimensions, ainsi que vos questions, dépendra du modèle sélectionné lors de la création ou de l'ajout de l'évaluation. Les dimensions d'un modèle d'évaluation pour les coopératives de premier ou deuxième niveau qui exercent des activités productives sont présentées dans le cas ci-dessous. Il existe d'autres modèles pour d'autres types d'organisations telles que les coopératives de niveau supérieur qui ont principalement des objectifs représentatifs.

| Dimensions                                         | Avance                                | Avance % | Progrès général<br>(Indicateur qualitatif) |                        |
|----------------------------------------------------|---------------------------------------|----------|--------------------------------------------|------------------------|
| Gestion                                            | Qualitatif (0/3)<br>Quantitatif (0/2) | 0%<br>0% | 0%                                         | Évaluer                |
| Gestion                                            | Qualitatif (0/5)<br>Quantitatif (0/2) | 0%<br>0% | 0%                                         | Évaluer                |
| Contrôle interne et responsabilité                 | Qualitatif (0/3)<br>Quantitatif (0/2) | 0%<br>0% | 0%                                         | Évaluer                |
| Ressources humaines - cadres et autres<br>employés | Qualitatif (0/5)<br>Quantitatif (0/3) | 0%<br>0% | 0%                                         | Évaluer                |
| Systèmes économiques et financiers                 | Qualitatif (0/3)<br>Quantitatif (0/2) | 0%<br>0% | 0%                                         | Évaluer                |
| Efficacité et efficience                           | Qualitatif (0/3)<br>Quantitatif (0/1) | 0%<br>0% | 0%                                         | Évaluer                |
| Durabilité                                         | Qualitatif (0/4)<br>Quantitatif (0/3) | 0%<br>0% | 0%                                         | Évaluer                |
|                                                    |                                       | Ré       | sultat d'impression Évaluation             | du manuel d'impression |

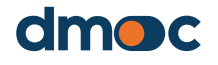

En cliquant sur "Évaluer" pour chaque dimension, vous pourrez accéder au questionnaire relatif à cette dimension, l'interface suivante s'affichera :

| Efficacité et efficience                                                                                                    |                                                                                                    |
|----------------------------------------------------------------------------------------------------|----------------------------------------------------------------------------------------------------|
| Générale                                                                                                    | Réponses                                                                                                    |
| 24. Votre organisation réalise-t-elle avec succès les activités prévues ?                                                                               | Non<br>Très peu d'activités<br>Environ la moitié des activités<br>Régulièrement, bien au-dessus de la moitié<br>Oui, généralement presque toutes les activités                                    |
|                                                                                                    |                                                                                                    |
| 25. Votre organisme fournit-il à ses organismes membres les services<br>dont ils ont le droit et le besoin ?                                            | Non<br>Très peu<br>Quelque peu<br>En grande partie<br>Oui                                                                                                    |
|                                                                                                    |                                                                                                    |
| 26. Votre organisation a-t-elle mis en place des procédures pour assurer<br>l'utilisation responsable des ressources, sans gaspillage ou luxe inutile ? | Non<br>Les procédures sont exprimées que verbalement<br>Le manuel existe, mais il n'est pas utilisé<br>Le manuel existe et il est utilisé<br>Les procédures sont écrites, utilisées et effectives |

| Informations quantitatives |      |      |      |  |
|----------------------------|------|------|------|--|
| La description $ \wedge $  | 2020 | 2021 | 2022 |  |
| Rentabilité (pourcentage)  |      |      |      |  |
|                            |      |      |      |  |

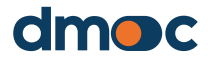

| Service |                                                                                                    |
|---------|----------------------------------------------------------------------------------------------------|
|         | Merchandising (vente au détail)                                                                                                    |
|         | Distribution (vente aux acheteurs en gros)                                                                                                    |
|         | Marketing (marques, certifications, exposition sur les salons, etc.)                                                                               |
|         | Achats d'Intrants, etc.                                                                                                    |
|         | Acquisition de services technico-productifs (ex : soins phytosanitaires, etc.)                                                                     |
|         | Location ou utilisation d'équipements ou de machines                                                                                               |
|         | Stockage                                                                                                    |
|         | Transport                                                                                                    |
|         | Traitement post-récoite , production de produits finis, etc.)                                                                                      |
|         | Services financiers productifs (prêts pour l'achat ou l'investissement d'intrants, gestion du risque de prix, etc.)                                |
|         | Services d'épargne et de crédit pour les besoins non productifs (construction ou réparation de maisons, achat de médicaments, etc.)                |
|         | Services médicaux (d'urgence, complets, dentaires, visueis, psychologiques, etc.)                                                                  |
|         | Services comptables                                                                                                    |
|         | Services de consultation juridique                                                                                                    |
|         | Plaidoyar (représentation auprès des collectivités et entités locales et régionales, etc.)                                                         |
|         | Instruction, formation ou conseil individuel pour les questions de production et de gestion                                                        |
|         | Éducation coopérative (valeurs, principes coopératifs, meilleures pratiques coopératives, échanges d'expériences avec d'autres coopératives, etc.) |
|         | Soutien parental ou garde d'enfants                                                                                                    |
|         | Éducation formelle (préscolaire, primaire, secondaire, technique, etc.)                                                                            |
|         |                                                                                                    |
|         |                                                                                                    |

Au fur et à mesure que vous répondez aux questions d'une dimension, vous devez cliquer sur le bouton vert "Enregistrer" dans chaque section du formulaire.

| Efficacité et efficience                                                     |                                                                                  |                                                            |                                                                                                    |  |
|------------------------------------------------------------------------------|----------------------------------------------------------------------------------|------------------------------------------------------------|----------------------------------------------------------------------------------------------------|--|
| Générale                                                                     |                                                                                  | Réponses                                                   |                                                                                                    |  |
| 24. Votre organisation réalise-t-elle                                        | 24. Votre organisation réalise-t-elle avec succès les activités prévues ?        |                                                            | Non<br>Très peu d'activités<br>Environ la moltié des activités<br>Régulièrement, bien au-dessus de la moltié<br>Oul, généralement presque toutes les activités |  |
| 25. Votre organisme fournit-il à ses<br>dont ils ont le droit et le besoin ? | organismes membres les services                                                  | es procédures pour assurer<br>gaspillage ou luxe inutile ? |                                                                                                    |  |
| 26. Votre organisation a-t-elle mis<br>l'utilisation responsable des ressou  | en place des procédures pour assurer<br>reces, sans gaspillage ou luxe inutile ? |                                                            |                                                                                                    |  |
|                                                                              |                                                                                  |                                                            |                                                                                                    |  |
| Quantitative information                                                     |                                                                                  |                                                            |                                                                                                    |  |
| Description ~                                                                | 2021                                                                             | 2022                                                       | 2023                                                                                                    |  |
| Cost offoctivonoss (porcontago)                                              | 12,000.00                                                                        | 13,000.00                                                  | 14,000.00                                                                                                    |  |
|                                                                              | Sav                                                                              |                                                            |                                                                                                    |  |

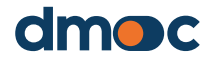

| Service                                                                                                    |
|----------------------------------------------------------------------------------------------------|
| Merchandising (vente au détail)                                                                                                    |
| Distribution (vente aux acheteurs en gros)                                                                                                    |
| Marketing (marques, certifications, exposition sur les salons, etc.)                                                                               |
| Achats d'intronts, etc.                                                                                                    |
| Acquisition de services technico-productifs (ex: soins phytosanitaires, etc.)                                                                      |
| Location ou utilisation d'équipements ou de machines                                                                                               |
| Stockage                                                                                                    |
| Transport                                                                                                    |
| Traitement post-récolte , production de produits finie, etc.)                                                                                      |
| Services financiers productifs (prêts pour l'achat ou l'investissement d'intrants, gestion du risque de prix, etc.)                                |
| Services d'épargne et de crédit pour les besoins non productifs (construction ou réparation de maisons, achat de médicaments, etc.)                |
| Services médicaux (d'urgence, complets, dentaires, visuels, psychologiques, etc.)                                                                  |
| Services comptables                                                                                                    |
| Services de consultation juridique                                                                                                    |
| Plaidoyer (représentation auprès des collectivités et entités locales et régionales, etc.)                                                         |
| V Instruction, formation ou conseil individuel pour les questions de production et de gestion                                                      |
| Éducation coopérative (valeurs, principes coopératifs, meilleures pratiques coopératives, échanges d'expériences avec d'autres coopératives, etc.) |
| Soutien parental ou garde d'enfants                                                                                                    |
| Éducation formelle (préscolaire, primaire, secondaire, technique, etc.)                                                                            |
|                                                                                                    |
|                                                                                                    |
|                                                                                                    |

Pour réévaluer les autres dimensions, cliquez sur "Dimensions" dans le coin supérieur droit de l'application.

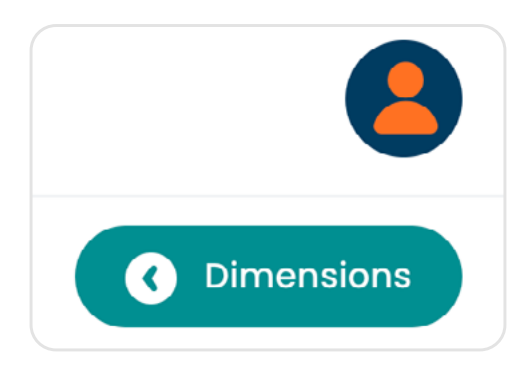

Lorsque vous reviendrez, vous pourrez visualiser la progression du remplissage du questionnaire pour chaque dimension, ainsi que le résultat en pourcentage dérivé de l'évaluation en fonction des scores attribués aux réponses des questions qualitatives.

| Qualitatif (3/3)<br>Efficacité et efficience<br>Quantitatif (1/1) | 100% 41.67% | Évaluer |
|-------------------------------------------------------------------|-------------|---------|
|-------------------------------------------------------------------|-------------|---------|

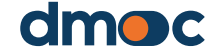

| Dimensions                                         | Avance                                   | Avance %       | Progrès général<br>(indicateur quaitatif) |                       |
|----------------------------------------------------|------------------------------------------|----------------|-------------------------------------------|-----------------------|
| Associative/gouvernance                            | Gueittacii (30/30)<br>Quentitacii (6/13) | 100%<br>46.15% | 57.5%                                     | fvaluer               |
| Gestion                                            | Cualitati (20/20)<br>Quantitati (2/7)    | 100%<br>0%     | 60%                                       | Évaluer               |
| Production                                         | Qualitatii (20/20)<br>Quantiseti (4/5)   | 100%<br>80%    | 4125%                                     | Évoluer               |
| Commercial                                         | Quantastii (20/20)<br>Quantitatii (1/4)  | 100%<br>25%    | 73.75%                                    | Évoluer               |
| Financier                                          | Quameet (14/14)<br>Quantisati (1/12)     | 00%<br>8.33%   | 66.07%                                    | Évoluer               |
| Impact sur le travail, societe et<br>environnement | Qualitatii (10/20)<br>Quantitatii (1/8)  | 100%           | 8125%                                     | fvaluer               |
|                                                    |                                          | Ré             | sultat d'impression Évaluation d          | u manuel d'Impression |

Une fois l'évaluation terminée, vous devez revenir en cliquant sur le bouton "Évaluation" situé dans le coin supérieur droit de l'application pour revenir à la section d'évaluation :

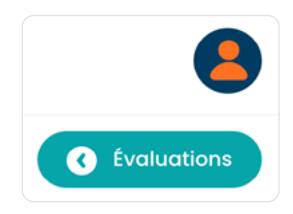

| aluations                                                                         |      |                        |                |             | Opérations          |
|-----------------------------------------------------------------------------------|------|------------------------|----------------|-------------|---------------------|
| ٥                                                                                 |      |                        |                |             | Nouvelle évaluation |
| MODELE<br>Cooperativas (primarias o<br>secundarias) de<br>producción agropecuaria | 2022 | DATE<br>2022-07-<br>22 | INTERVIEWE (S) | OBSERVATION |                     |
| 10 🗸                                                                              |      |                        |                |             |                     |

En option, vous pouvez revenir une nouvelle fois aux opérations d'évaluation en cliquant sur le bouton "Opérations" également situé dans le coin supérieur droit de l'application :

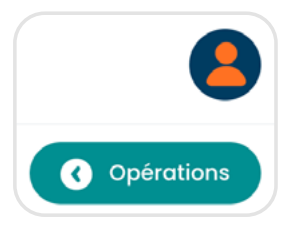

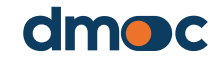

#### 6.5. Imprimer les réponses aux questions d'évaluation

Accédez à l'évaluation où les dimensions à évaluer sont affichées en cliquant sur ce bouton

Cliquez ensuite sur "imprimer le résultat".

Résultat d'impression

Ollo

Les informations qui apparaissent peuvent être imprimées pour être partagées avec l'organisation évaluée.

|                    | COOPERATIVA AGRARIA APROECO                                                                                                    |                                                                                                    |  |  |  |  |  |
|--------------------|----------------------------------------------------------------------------------------------------|----------------------------------------------------------------------------------------------------|--|--|--|--|--|
|                    | Date d'évaluation: 2022-10-13 - taper: Cooperativas (primarias o secundarias) de producción agropecuaria - Période: 2022 - Interviewé (s): ENRIQUE TAFUR (gerente), BALDOMERO (presidente del consejo de administración) - Observation:                                                                                                    |                                                                                                    |  |  |  |  |  |
|                    |                                                                                                    |                                                                                                    |  |  |  |  |  |
| Ass                | ociative/gouvernance                                                                                                    |                                                                                                    |  |  |  |  |  |
|                    |                                                                                                    |                                                                                                    |  |  |  |  |  |
|                    | Évaluation qualitative                                                                                                    |                                                                                                    |  |  |  |  |  |
| Int                | lerroger                                                                                                    | Réponse                                                                                                |  |  |  |  |  |
| Rè                 | iglement intérieur et droits des membres                                                                                                    |                                                                                                    |  |  |  |  |  |
| 1. L'et e          | organisation fournit-elle ou fait-elle en sorte qu'une copie des statuts de la coopérative soit facilement accessible aux membres (affichage mural et/ou sur un site Web),<br>dispense-t-elle une formation sur ces statuts et d'autres règles internes afin que tous les membres connaissent leurs droits et leurs devoirs ?                                            | Oui, et les membres le savent (3 pts.)                                                                 |  |  |  |  |  |
| 2. L<br>clée       | Corganisation organise-t-elle une Assemblée générale au moins une fois par an où les résultats économiques, financiers et sociaux sont présentés en détail et où les<br>cisions les plus importantes sont prises, y compris la distribution des excédents et l'approbation du plan de production et/ou du budget pour l'année suivante ?                                 | Oui, et cela a généré des changements positifs (4 pts.)                                                |  |  |  |  |  |
| 3. T<br>d'a<br>par | fous les membres ont-ils le même droit de participer et de voter à l'Assemblée générale (+ une personne, une voix +), sans distinction de position ou de responsabilité,<br>apport de capital au d'ancienneté ? (Né dans les coopératives secondaires, les Statuts peuvent établir un polés basé sur la participation aux ventes ou d'autres critères de<br>tribipation) | Oui, tout à fait (4 pts.)                                                                              |  |  |  |  |  |
| 4.4                | Avez-vous établi des règles internes pour sélectionner les membres des organes directeurs selon la durée des mandats ?                                                                                                    | Les règles existent et sont toujours utilisées (4 pts.)                                                |  |  |  |  |  |
| 5.4                | Avez-veus un code de conduite et d'éthique ?                                                                                                    | Le code est verbal, non écrit (1 pts.)                                                                 |  |  |  |  |  |
| Or                 | ganes directeurs                                                                                                    |                                                                                                    |  |  |  |  |  |
| 6. c               | Concernant les fonctions de l'organe exécutif de l'Assemblée générale (gestionnaire et autre personnel administratif) et celles du Comité de Supervision: sont-elles<br>airement définies et sans chevauchement; établies en fonction des besoins de votre coopérative; et bien comprises par les membres ?                                                              | Il existe, les membres s'en rendent compte et ils l'appliquent (4 pts.)                                |  |  |  |  |  |
| 7. L<br>inte       | e comité de surveillance dispose-t-il d'un plan et d'un budget annuels pour ses activités de contrôle interne; et se conforme-t-il effectivement à ses activités de contrôle<br>erne ?                                                                                                    | Oui, il existe un plan et un budget, et les activités s'effectuent de manière efficace<br>(4 pts.)     |  |  |  |  |  |
| 8.1<br>find        | Tous les organes directeurs rendent-ils compte à l'Assemblée générale, au moins une fois par an des résultats détaillés de leur travail des points de vue économique,<br>ancier, social et (idéalement) environnemental ?                                                                                                    | Oui, ils comprennent, posent des questions et font des propositions pour des<br>améliorations (4 pts.) |  |  |  |  |  |
|                    |                                                                                                    |                                                                                                    |  |  |  |  |  |

## 6.6. Effectuer une évaluation hors ligne

Pour effectuer une évaluation hors ligne, il est nécessaire de créer au préalable une évaluation en ligne en suivant les instructions définies précédemment dans la section "Évaluer quelqu'un" ou vous pouvez y accéder dans le menu de gauche comme le montre l'image.

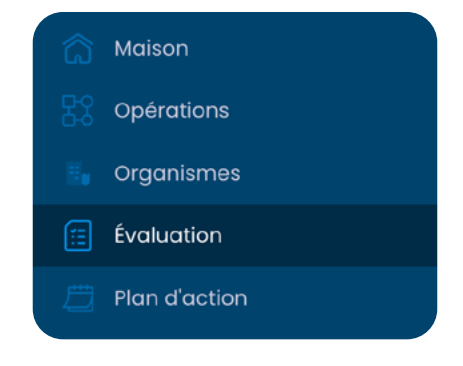

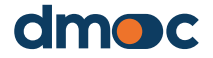

Ensuite, vous devrez créer ou choisir une évaluation dans la liste des évaluations disponibles dans cette section :

| C Opér                       |            |                    |                  |                |         | luations                                                                |
|------------------------------|------------|--------------------|------------------|----------------|---------|-------------------------------------------------------------------------|
| <b>(</b> Nouvelle évaluation |            |                    |                  |                |         | ۵                                                                       |
| TIONS                        | OPÉRATIONS | OBSERVATION        | INTERVIEWÉ (S)   | DATE           | PÉRIODE | MODÈLE                                                                  |
| 4 0 1                        |            | PRIMERA EVALUACIÓN | VLADIMIR VIVANCO | 2022-07-<br>22 | 2022    | Cooperativas (primarias o<br>secundarias) de<br>producción agropecuaria |
| < 1                          |            |                    |                  |                |         | 10 🗸                                                                    |
|                              |            |                    |                  |                |         | 10 🗸                                                                    |

Cliquez ensuite sur le bouton de téléchargement pour obtenir un dossier contenant les informations nécessaires au travail hors ligne :

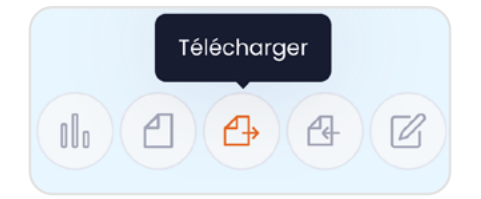

Vous obtiendrez un seul fichier compressé :

| Nom           | Date de modification | Туро 🗸           | Taille |
|---------------|----------------------|------------------|--------|
| 📜 eval-23.zip | 17/03/2023 09:41     | Archive WinRAR Z | 326 KB |
|               |                      |                  |        |

Décompressez le fichier téléchargé (zip) pour obtenir deux fichiers distincts :

| Nom            | Date de modification | Туре                | Taille |
|----------------|----------------------|---------------------|--------|
| 🔊 dmoc.xlsm    | 08/03/2023 17:56     | Feuille de calcul c | 307 KB |
| 0 eval-23.json | 17/03/2023 09:41     | Fichier source JSON | 376 KB |

Ouvrez uniquement le fichier "dmoc.xlsm", ce fichier fonctionne avec le logiciel Microsoft Excel 2010 ou ses versions supérieures, les macros étant activées. Il est également nécessaire que les fichiers "dmocxlsm" et "eval-xx.json" soient situés dans le même dossier sans aucun fichier supplémentaire.

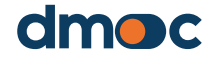

| Arc | hive |        |        |          |       |         |          |            |           |   |       |            |      |   |  |  |
|-----|------|--------|--------|----------|-------|---------|----------|------------|-----------|---|-------|------------|------|---|--|--|
| •   | AVER | TISSEN | IENT ( | DE SÉCI  | JRITÉ | Les n   | nacros o | nt été dés | activées. | [ | Activ | er le cont | tenu | ] |  |  |
| L6  |      | Ŧ      | :      | $\times$ | ~     | $f_{x}$ |          |            |           |   |       |            |      |   |  |  |
|     |      |        |        |          |       |         |          |            |           |   |       |            |      |   |  |  |
|     |      |        |        |          |       |         |          |            |           |   |       |            |      |   |  |  |
|     |      |        |        |          |       |         |          |            |           |   |       |            |      |   |  |  |
|     |      |        |        |          |       |         |          |            |           |   |       |            |      |   |  |  |
|     |      |        |        |          |       |         |          |            |           |   |       |            |      |   |  |  |
|     |      |        |        |          |       |         |          |            |           |   |       |            |      |   |  |  |
|     |      |        |        |          |       |         |          |            |           |   |       |            |      |   |  |  |
|     |      |        |        |          |       |         |          |            |           |   |       |            |      |   |  |  |
|     |      |        |        |          |       |         |          |            |           |   |       |            |      |   |  |  |
|     |      |        |        |          |       |         |          |            |           |   |       |            |      |   |  |  |

Dans le cas où un message s'affiche en haut de la macro Excel en jaune, acceptez-le, fermez le fichier et rouvrez-le.

| Évaluation: 13/03/2023                                       |                         |              |  |  |  |  |  |
|--------------------------------------------------------------|-------------------------|--------------|--|--|--|--|--|
| Organismes: Central de Cooperativas Agrarias Ca              | acao Aroma de Tocache L | tda. (Cecat) |  |  |  |  |  |
| Type d'organisation: Coopérative agricole secondaire (union) |                         |              |  |  |  |  |  |
| Formes légales: Cooperative de deuxième niveau               |                         |              |  |  |  |  |  |
| ID: 20572190251                                              |                         |              |  |  |  |  |  |
| Représentant: IRENO MENDOZA                                  |                         |              |  |  |  |  |  |
| TOCACHE / SAN MARTIN / PERÚ                                  |                         |              |  |  |  |  |  |
| Associative/gouvernance                                      | ÉVALUER                 | 57.50%       |  |  |  |  |  |
| Gestion                                                      | ÉVALUER                 | 61.25%       |  |  |  |  |  |
| Production                                                   | ÉVALUER                 | 51.25%       |  |  |  |  |  |
| Commercial                                                   | ÉVALUER                 | 65.00%       |  |  |  |  |  |
| Financier                                                    | ÉVALUER                 | 73.21%       |  |  |  |  |  |
| Impact sur le travail, societe et environnement              | ÉVALUER                 | 37.50%       |  |  |  |  |  |
| DI AN D'ACTION                                               |                         |              |  |  |  |  |  |

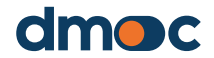

Le fonctionnement de la macro est similaire aux opérations en ligne d'élaboration d'une évaluation et d'élaboration d'un plan d'action.

Sivoussouhaitezmettreàjourlesinformationsgénéralesdel'évaluation telles que la date, le responsable ou ajouter des informations, vous devez double-cliquer sur la section où ces informations sont présentées.

| Évaluation: 13/03/2023                                                            |
|-----------------------------------------------------------------------------------|
| Organismes: Central de Cooperativas Agrarias Cacao Aroma de Tocache Ltda. (Cecat) |
| Type d'organisation: Coopérative agricole secondaire (union)                      |
| Formes légales: Cooperative de deuxième niveau                                    |
| ID: 20572190251                                                                   |
| Représentant: IRENO MENDOZA                                                       |
| TOCACHE / SAN MARTIN / PERÚ                                                       |

| ÉVALUATION                    | × |
|-------------------------------|---|
| INTERVIEWÉ<br>Higor Jaramillo |   |
| DATE D'ÉVALUATION 13/03/2023  |   |
| OBSERVATION                   |   |
| ANNULER SAUVEGARD             |   |

# 6.7. Démarrer une évaluation hors ligne

Pour démarrer l'évaluation, double-cliquez sur "évaluer", vous serez automatiquement dirigé vers une autre fenêtre où se trouve le questionnaire avec les questions qualitatives, quantitatives et les services appropriés

| Assoc                                                                                                    | Associative/gouvernance                                                                                                    |  |  |  |  |
|----------------------------------------------------------------------------------------------------|----------------------------------------------------------------------------------------------------|--|--|--|--|
| L'organisation fournit-elle ou fait-elle en sorte qu'une copie des statuts de la<br>coopérative soit facilement accessible aux membres (affichage mural et/ou sur<br>un site Web), et dispense-t-elle une formation sur ces statuts et d'autres règles<br>internes afin que tous les membres connaissent leurs droits et leurs devoirs ? | <ul> <li>Non</li> <li>Oui, mais ils ne le savent pas</li> <li>Oui, et les membres en sont formés</li> <li>Oui, et les membres le savent</li> <li>Oui, ils le savent, et ils l'appliquent</li> </ul> |  |  |  |  |

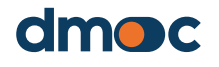

|               |                                                     | 2021 | 2022         |
|---------------|-----------------------------------------------------|------|--------------|
| Nombre de me  | embres actifs                                       |      |              |
| % des femmes  | membres                                             |      |              |
| % des membre  | is jeunes                                           |      |              |
| % des femmes  | dans les organes de direction                       |      |              |
| Âge moyen de: | s membres dans le Conseil d'Administration          |      |              |
| Nombre d'asse | mblées générales tenues dans l'année (ordinaires et |      |              |
|               | Vente au détail                                     |      |              |
|               | Distribution (vente aux acheteurs grossistes)       |      |              |
|               | Marketing (marques, certifications, salons, etc.)   |      | $\checkmark$ |
|               | Achats d'intrants, etc.                             |      |              |

Une fois le travail terminé pour la dimension sélectionnée, mettez à jour le fichier en double-cliquant sur le bouton situé à la fin du questionnaire :

| MISE À JOUR       |  |
|-------------------|--|
| Microsoft Excel X |  |
| Aceptar           |  |

Si vous souhaitez uniquement élaborer l'évaluation et non le plan d'action, vous pouvez enregistrer et générer l'évaluation en double-cliquant sur le bouton rouge de l'interface principale d'évaluation.

ENREGISTRER ET GÉNÉRER UNE ÉVALUATION

Vous obtiendrez le message suivant :

| Microsoft Excel                                     | ×                 |
|-----------------------------------------------------|-------------------|
| Le fichier a été généré avec succès, vous pouvez ma | intenant importer |
|                                                     | Aceptar           |

À ce stade, vous pouvez déjà importer l'évaluation dans l'outil en ligne.

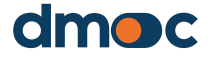

# 6.8. Importer et synchroniser l'évaluation hors ligne dans l'outil en ligne

Pour effectuer cette tâche, vous devez d'abord enregistrer et générer l'évaluation comme indiqué ci-dessus, puis accéder à la liste des évaluations dans l'outil en ligne :

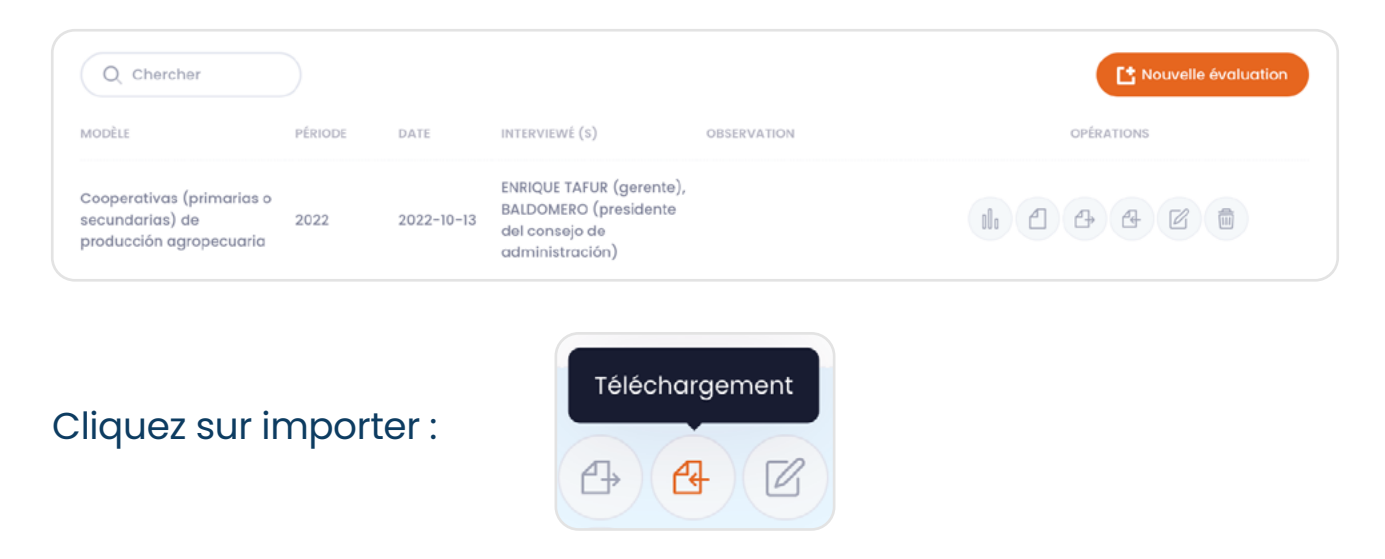

Ensuite, vous devez sélectionner le fichier "eval-xx.json" dans le dossier où vous avez travaillé avec la macro hors ligne :

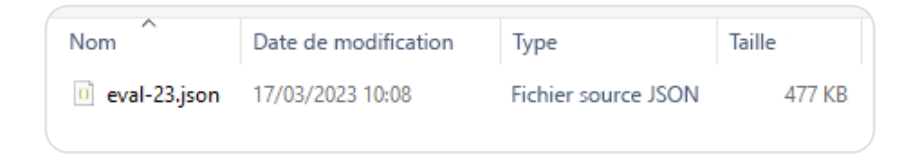

Sélectionnez le fichier et cliquez sur OK, puis un message de confirmation s'affichera :

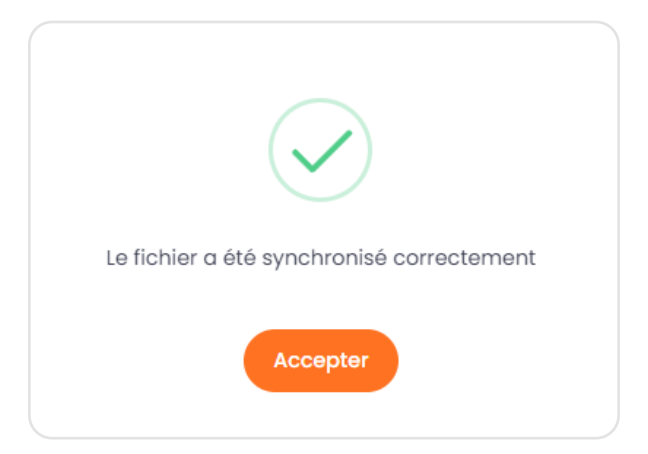

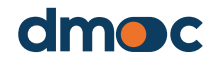

Pour terminer, entrez dans l'évaluation et confirmez les modifications apportées.

## 6.9. Élaboration du plan d'action hors ligne

Pour élaborer un plan d'action hors ligne, double-cliquez sur "PLAN D'ACTION", au cas où vous n'en auriez pas généré, le message suivant s'affichera :

| PLAN D'ACTION                                            |   |
|----------------------------------------------------------|---|
| Plan                                                     | × |
| Aucun plan n'a encore été créé, voulez-vous en créer un? |   |
| <u>Sí</u> <u>N</u> o                                     |   |

Pour y accéder, cliquez sur "oui", le formulaire suivant s'affichera :

| PLAN                  | × |
|-----------------------|---|
| RESPONSABLE           |   |
| DATE DE DÉBUT DU PLAN |   |
| ÉTAT                  |   |
|                       | • |
| ANNULER SAUVEGARD     |   |

Remplissez les données de la même manière que dans la version en ligne, lorsque vous avez terminé, cliquez sur "Enregistrer", puis doublecliquez à nouveau sur le bouton.

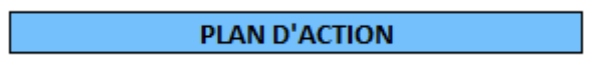

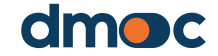

Une nouvelle liste du plan d'action s'affiche :

| PLAN D'ACTION                                |             |              |            |                                |                |             |               |                |
|----------------------------------------------|-------------|--------------|------------|--------------------------------|----------------|-------------|---------------|----------------|
|                                              |             | ÉVALUATION   |            | NOUVELLE ACTION SUPPLÉMENTAIRE |                | RE          | PLAN DE N     |                |
|                                              |             |              |            |                                | _              | _           |               |                |
|                                              | Mars - 2023 | Avril - 2023 | Mai - 2023 | Juin - 2023                    | Juillet - 2023 | Août - 2023 | Septembre - 2 | 2: Octobre - 2 |
| Mettre en place un code de conduite          |             |              |            |                                |                |             |               |                |
| (AVANCE: 0 %)                                |             |              |            |                                |                |             |               |                |
| Mettre en place un budget pour le conseil de |             |              |            |                                |                |             |               |                |
| surveillance (AVANCE: 0 %)                   |             |              |            |                                |                |             |               |                |

Vous devez noter que le plan associé à l'évaluation sera généré et contiendra les actions générales qui apparaissent automatiquement sur le côté gauche en fonction des réponses aux questions de l'évaluation.

Vous devez noter que le plan associé à l'évaluation sera généré et contiendra les actions générales qui apparaissent automatiquement sur le côté gauche en fonction des réponses aux questions de l'évaluation.

Pour modifier les informations générales du plan, cliquez sur "METTRE A JOUR LE PLAN" :

|                     | PLAN DE MI | SE À JOUR |   |
|---------------------|------------|-----------|---|
| PLAN                |            |           | × |
| RESPONSABLE         |            |           |   |
| Gabriella           |            |           |   |
| DATE DE DÉBUT DU PI | AN         |           |   |
| 13/03/2023          |            |           |   |
| ÉTAT                |            |           |   |
| Préliminaire        |            |           | • |
|                     |            |           |   |
| ANNULER             | SAUVEGARD  |           |   |

Pour modifier les actions générales, cliquez sur chaque action qui apparaît sur le côté gauche du tableau :

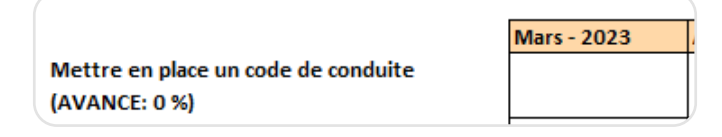

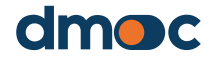

Un formulaire s'affichera pour éditer et insérer des données complémentaires pour cette action.

| MODIFIER ACTION GENERALE        | ×       |
|---------------------------------|---------|
| POURCENTAGE                     | ACTIVAR |
| 2 - Moins urgent mais important | •       |
| RESPONSABLE                     |         |
|                                 |         |
|                                 |         |
| ANNULER                         |         |

Le fonctionnement de ce formulaire est le même que celui de sa version en ligne.

Si vous souhaitez ajouter une action complémentaire, vous devez cliquer sur "AJOUTER UNE NOUVELLE ACTION" en haut de cette page.

| ACTION SUPPLÉMENTAIRE   | × |
|-------------------------|---|
|                         |   |
| PRIORITÉ<br>RESPONSABLE | • |
| ANNULER SAUVEGARD       |   |

|                                           | Mars - 2023 | A |
|-------------------------------------------|-------------|---|
| Nouvelle action supplémentaire (AVANCE: 0 |             | Π |
| %)                                        |             | Ļ |

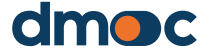

Pour modifier ou supprimer une action complémentaire, doublecliquez sur le nom de l'action situé à gauche du tableau.

| MODIFIER UNE ACTION SUPPLÉMENTAIRE | × |
|------------------------------------|---|
| POURCENTAGE                        |   |
| 2 - Moins urgent mais important    | - |
| RESPONSABLE                        |   |
| Manuel                             |   |
| ANNULER SAUVEGARD ÉLIMINER         |   |

Le fonctionnement de ce formulaire est le même que celui de sa version en ligne.

Pour travailler avec des jalons, vous devez double-cliquer sur les cellules où le nom de l'action et le mois d'entrée du jalon se croisent, n'écrivez pas dans ces cellules :

|                   | Mars - 2023 | Avril - 2023 |
|-------------------|-------------|--------------|
| conduite          |             |              |
| our le conseil de |             |              |
| (AVANCE: 0 %)     |             |              |

Ensuite, le formulaire suivant s'affichera :

| outer ou modifier un jalor         | n                                         |   |
|------------------------------------|-------------------------------------------|---|
| Action générale<br>Mettre en place | un budget pour le conseil de surveillance |   |
| -                                  | (AVANCE: 0 %)                             |   |
| Étape d'action générale —          |                                           |   |
| DESCRIPTION                        |                                           |   |
|                                    |                                           |   |
|                                    |                                           |   |
| OBSERVATION                        |                                           | _ |
|                                    |                                           | _ |
|                                    |                                           |   |
|                                    |                                           |   |
|                                    |                                           |   |
|                                    |                                           |   |
|                                    |                                           |   |

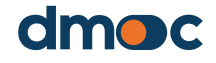

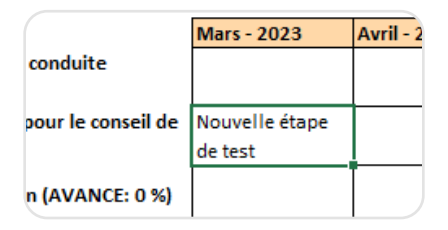

Pour ajouter un nouveau jalon pour la même action dans le même mois, double-cliquez sur la cellule où vous voulez ajouter le jalon, le formulaire suivant s'affichera.

| Ajouter ou modifier un jalon                                               | × |
|----------------------------------------------------------------------------|---|
| Action générale                                                            |   |
| Mettre en place un budget pour le conseil de surveillance<br>(AVANCE: 0 %) |   |
| Étape d'action générale                                                    |   |
| DESCRIPTION                                                                |   |
| OBSERVATION                                                                |   |
| Aucun                                                                      |   |
|                                                                            |   |
| ANNULER SAUVEGARE ÉLIMINER NOUVEAU                                         |   |

Cliquez ensuite sur Nouveau.

| NOUVEAU |  |
|---------|--|
|         |  |

Remplissez le formulaire avec le nouveau jalon et appuyez sur « Enregistrer ».

| Ajouter ou modifier un jalon                                               | X |
|----------------------------------------------------------------------------|---|
| Action générale                                                            |   |
| Mettre en place un budget pour le conseil de surveillance<br>(AVANCE: 0 %) |   |
| Étape d'action générale                                                    |   |
| DESCRIPTION                                                                |   |
| OBSERVATION                                                                |   |
| Aucun                                                                      |   |
| ANNULER SAUVEGARD                                                          |   |

À la fin, tous les jalons saisis pour l'action s'afficheront, ainsi que le mois correspondant :

|                                       | Mars - 2023       | Avril - 202 |
|---------------------------------------|-------------------|-------------|
| en place un code de conduite          |                   |             |
| :E: 0 %)                              |                   |             |
|                                       | Nouvelle étape    |             |
| en place un budget pour le conseil de | de test           |             |
| ance (AVANCE: 0 %)                    | Un autre jalon    |             |
|                                       | de test différent |             |
| relève de la direction (AVANCE: 0 %)  |                   |             |

Procédez de la même manière pour saisir des jalons pour d'autres actions.

Lorsque le travail d'élaboration du plan d'action est terminé et que vous souhaitez synchroniser ces informations avec l'outil en ligne, procédez de la même manière qu'indiqué ci-dessus, en sauvegardant et en générant l'évaluation et le plan à l'aide du bouton :

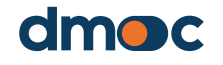

ENREGISTRER ET GÉNÉRER UNE ÉVALUATION

Importez ensuite le fichier eval-xx.json sur la plateforme en ligne à l'aide du bouton "importer" :

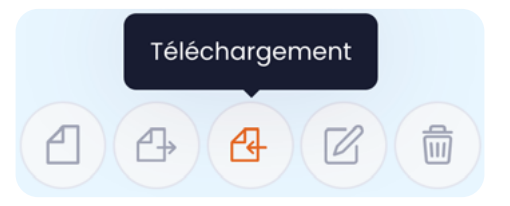

## 6.10. Résultats d'une évaluation

Pour voir les résultats de l'évaluation, vous devez cliquer sur "Opérations" également situé dans le coin supérieur droit de l'application, et vous aurez l'écran suivant avec l'option "Connaître vos résultats" :

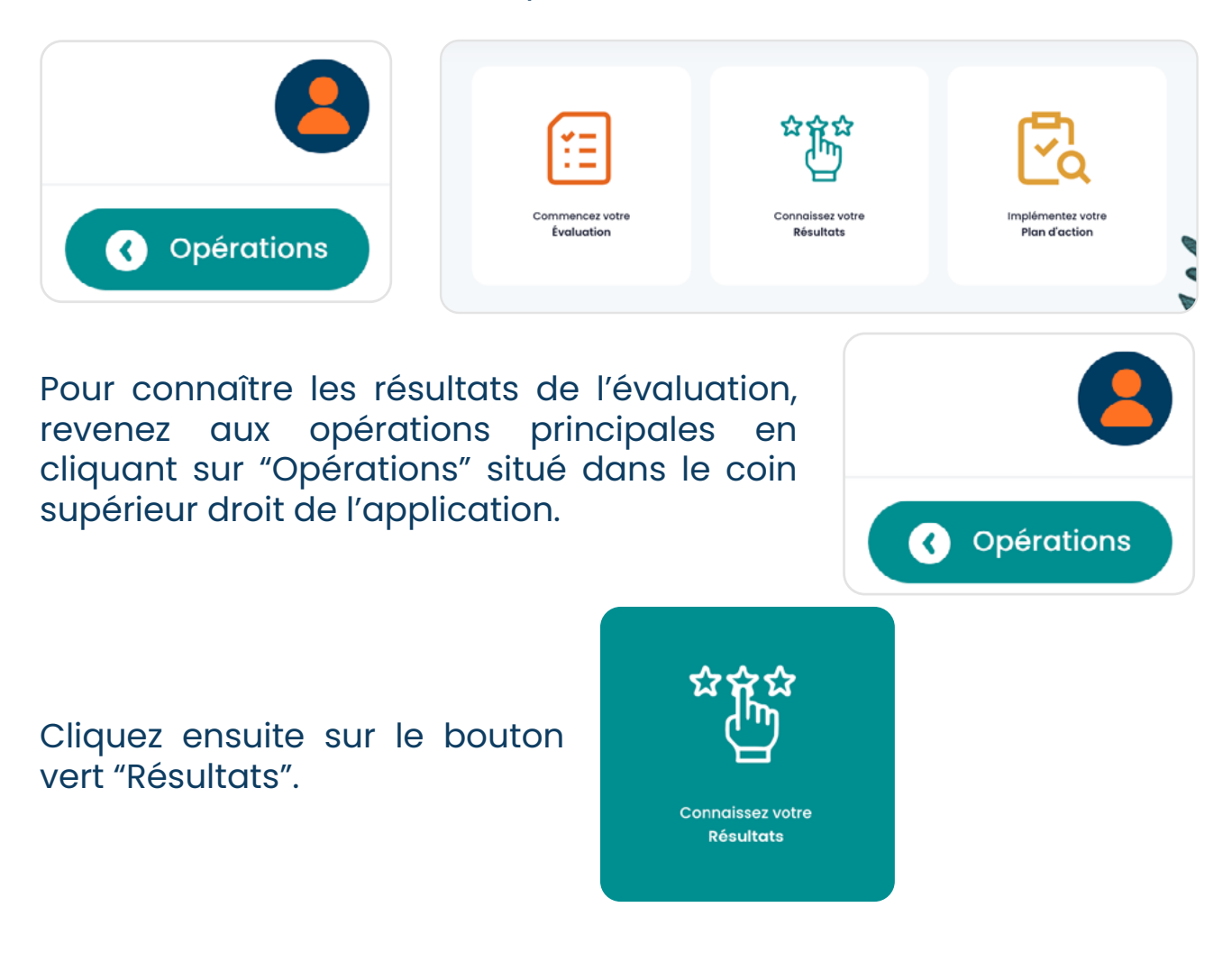

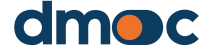

Les résultats de l'évaluation et le plan d'action sont résumés dans cette section :

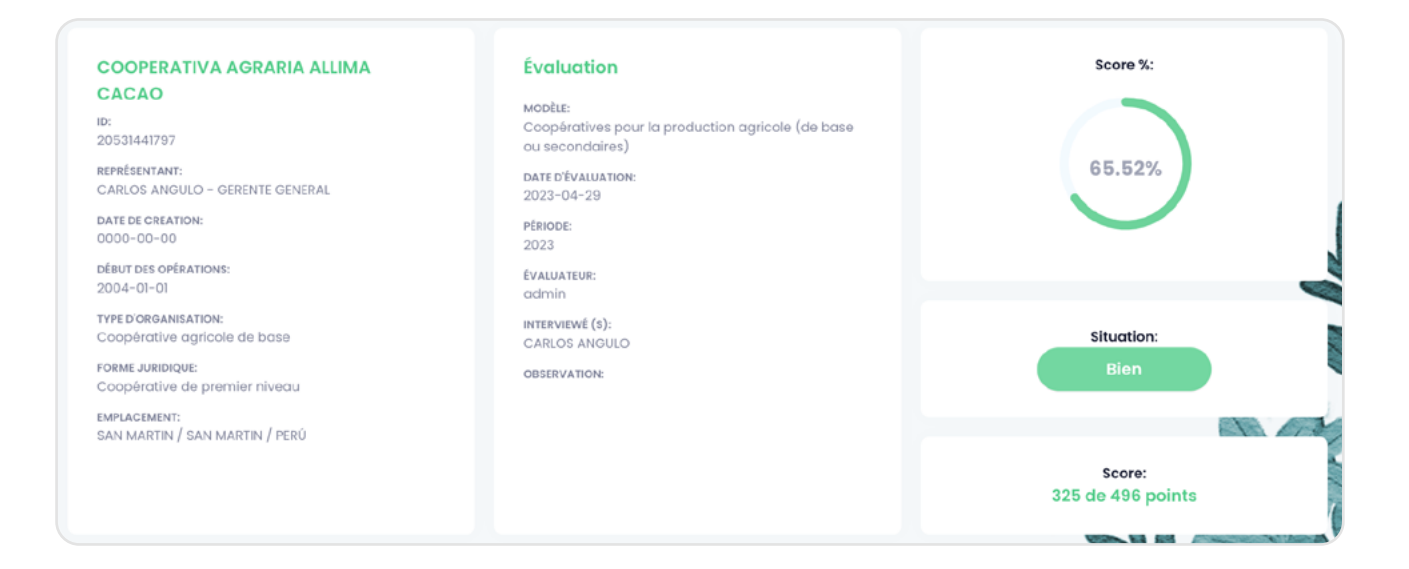

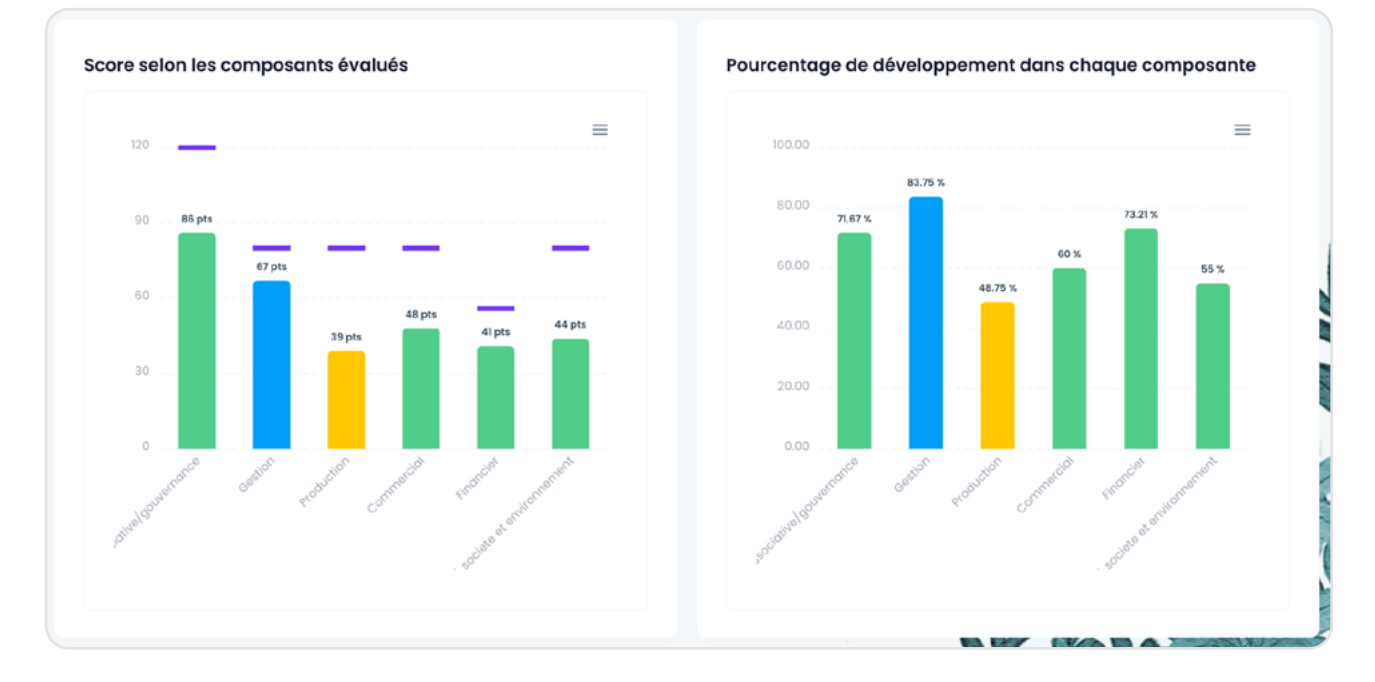

| Suivi                    |        |  |  |
|--------------------------|--------|--|--|
| Avance du plan d'action: | 0.00 % |  |  |
|                          |        |  |  |

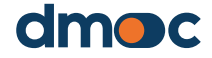

10000 AT

## 7.1. Ce qu'il faut savoir avant d'élaborer un plan d'action

Un plan d'action est une liste d'actions dérivées des réponses données aux questions qualitatives, chacune avec un responsable et des jalons à franchir par les responsables.

Un seul plan d'action est généré à partir d'une évaluation, par conséquent, il n'y a qu'un seul plan d'action pour chaque évaluation.

Les plans d'action doivent être élaborés en collaboration avec les personnes qui ont participé à l'évaluation, idéalement le jour même ou le lendemain de l'évaluation.

Lors de la génération ou de la création d'un plan d'action, des actions générales s'afficheront, générées automatiquement à partir des réponses aux questions qualitatives, conformément au modèle d'évaluation. Comme nous le verrons, vous pouvez désactiver ces actions et ajouter des actions complémentaires ou non générées automatiquement.

Si l'évaluation a été réalisée hors ligne, le plan de travail correspondant peut également être réalisé hors ligne, comme expliqué ci-dessus.

## 7.2. Création d'un nouveau plan

Pour lancer la co-rédaction du plan d'action ou du travail, cliquez sur "Plan d'action" :

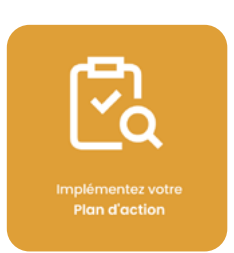

Vous serez ensuite redirigé vers une nouvelle fenêtre où vous pourrez créer un plan en cliquant sur "Créer un plan". La création d'un plan nécessite que l'évaluation soit terminée. Si l'évaluation a été partiellement réalisée, vous pouvez à nouveau mettre à jour le plan pour réorganiser les actions qui en découlent.

Créer un plan

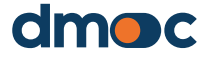

| Ajouter un plan      |         |             | × |
|----------------------|---------|-------------|---|
| Représentante *      |         |             |   |
| Date *               |         |             |   |
|                      |         |             |   |
| Sélectionner une opt | tion    |             | ~ |
|                      |         |             |   |
|                      | Annuler | Sauvegarder |   |

Après la création du plan, vous serez redirigé vers la fenêtre suivante :

| Planifier | Gérer le plan -                                          |           |            |        |        |        |              |        |                           |        |        | (      | Imprimer   | Opérations |
|-----------|----------------------------------------------------------|-----------|------------|--------|--------|--------|--------------|--------|---------------------------|--------|--------|--------|------------|------------|
|           |                                                          | Plan de m | ise à jour |        |        |        | Ava          | ince : | 0.00                      | ) %    |        |        |            |            |
|           | Q Chercher                                               |           |            |        |        |        |              |        |                           |        |        | Liste  | e complète |            |
|           | ACTIONS GÉNÉRALES                                        | AVR-23    | MAI-23     | JUI-23 | JUI-23 | AOÜ-23 | JA<br>SEP-23 | OCT-23 | NOV-23                    | DIC-23 | JAN-24 | FEV-24 | MAR-24     |            |
|           | Mettre en place un<br>code de conduite<br>0 %            | Avr +     | Mai +      | + iut  | Jui +  | Acû +  | Sep +        | Oct+   | Nov +                     | Dic +  | Jan +  | Fev +  | Mar +      |            |
|           | Plan de relève de la direction 0 %                       | Avr +     | Mai +      | Jui +  | Jul +  | Acú +  | Sep +        | Oct +  | Nov +                     | Dic +  | Jan +  | Fev +  | Mar +      |            |
|           | Mettre en place un<br>plan stratégique et<br>financier O | Avr +     | Mai +      | Jui+   | + iut  | Acú *  | Sep +        | Oct +  | CAPACITA<br>CION<br>Nov + | Dic +  | Jan +  | Fev +  | Mar +      | A AC       |

Les actions générales s'affichent dans cette fenêtre. Une action générale est visible en raison de la réponse donnée à une question qualitative. L'outil affichera les actions les plus pertinentes à des fins de mise en œuvre.

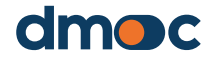

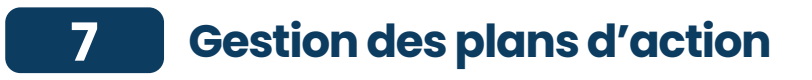

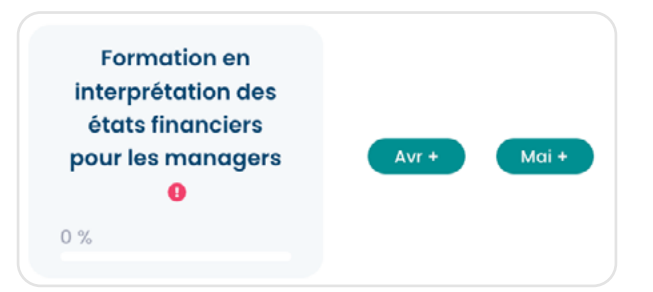

## 7.3. Mise à jour des informations sur un plan existant

Il est possible de mettre à jour les informations générales du plan en cliquant sur "Mettre à jour le plan"

Plan de mise à jour

Le formulaire suivant s'affiche alors :

| Mettre à jour les informations du plan | × |
|----------------------------------------|---|
| Représentante                          |   |
|                                        |   |
| La personne responsable est requise    |   |
| Date de inicio                         |   |
| 2023-04-26                             |   |
| Etat *                                 |   |
| Préliminaire                           | ~ |
|                                        |   |
| Annuler Sauvegarder                    |   |

En mettant à jour les informations générales du plan, il est possible de modifier les informations saisies dans le formulaire et de mettre à jour les actions générales dans le cas où l'évaluation a été modifiée et les réponses aux questions qualitatives changées.

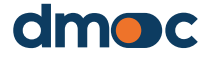

#### 7.4. Indiquer le statut d'un plan d'action

Pour indiquer que le plan d'action a déjà été finalisé par l'organisation, vous devez sélectionner les options de l'état "préliminaire" ou "final". L'état "préliminaire" signifie que des changements peuvent être apportés aux informations générales, aux actions, aux jalons ou à l'évaluation, ce qui entraînera une mise à jour des actions générales. L'état "final" signifie qu'il a déjà été finalisé et approuvé par l'organisation, et qu'aucun autre changement ne sera effectué, à l'exception de la modification du pourcentage d'avancement des actions ou de l'état des jalons. Ces informations serviront d'indicateur pour déterminer le nombre de plans en état "préliminaire" ou "final".

# 7.5. Mise à jour des informations sur les actions générales du plan

En mettant à jour les informations générales du plan comme expliqué ci-dessus, les actions générales sont également mises à jour, dans le cas où l'évaluation a été modifiée et où les réponses aux questions qualitatives ont changé. Ce procédé est utile lorsqu'il n'a pas été possible de réaliser l'évaluation dans son intégralité et que le plan doit être élaboré en parallèle.

## 7.6. Modifier une action générale

En cliquant sur la case contenant l'action générale, vous pouvez mettre à jour les données principales :

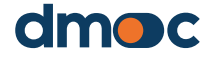

| Mettre à jour les informations d'action |   | × |
|-----------------------------------------|---|---|
| Pourcentage d'achèvement * 0%           |   |   |
| 0                                       |   |   |
| Priorité *                              |   |   |
| 1 - Urgent et important                 | ~ |   |
| Représentante                           |   |   |
|                                         |   |   |
| Activer                                 |   |   |
|                                         |   |   |
|                                         |   |   |
| Annuler Sauvegarder                     |   |   |

Les champs obligatoires sont décrits ci-dessous :

#### Pourcentage de progression

Refers to the implementation percentage estimate of the general action, this estimate is proposed by the interviewee.

#### **Priorité**

It is the estimation of the importance and urgency that is determined in the general action.

#### Partie responsable

Person who will be in charge of implementing the general action.

#### Activer

Allows the action to be visible to the assessor, when it is deactivated the general action remains hidden but not deleted, it is possible to reactivate it.

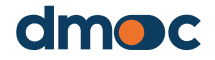

## 7.7. Ajouter, mettre à jour et terminer un jalon

Pour déterminer les délais de mise en œuvre des actions générales proposées par l'application, il est nécessaire de créer des jalons, ce sont des actions plus spécifiques ou des résultats concrets qui doivent être atteints dans le mois où ils sont établis.

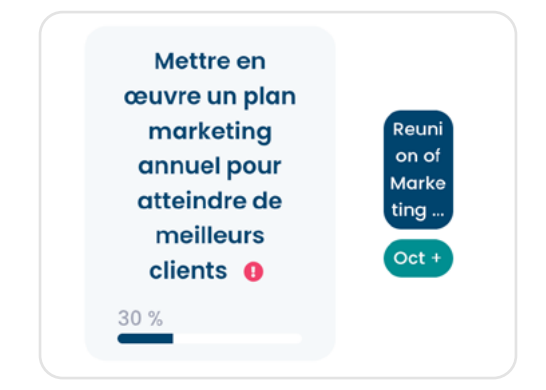

Pour ajouter un jalon, vous devez cliquer sur les boutons verts situés à droite de chaque action générale. Il s'agit de 12 boutons qui représentent un mois à partir de la date de création du plan, en tenant compte du mois de création et des onze mois suivants.

| Mettre<br>rappor<br>mens | e en place un<br>rt de gestion<br>suel à Cd et<br>CV 0 | Nov + | Dic + | Jan + | Fev + | Mar + | Avr + | Mai + | Jui + | Jui + | Aoû + | Sep + |  |
|--------------------------|--------------------------------------------------------|-------|-------|-------|-------|-------|-------|-------|-------|-------|-------|-------|--|
| 0 %                      |                                                        |       |       |       |       |       |       |       |       |       |       |       |  |

Chaque bouton affiche un formulaire qui contient un champ pour la description du jalon et un autre champ pour une observation éventuelle.

| Ajouter un jalon       |         | Octobre - 2022 | × |
|------------------------|---------|----------------|---|
| Description du jalon * |         |                |   |
|                        |         |                |   |
| Observation *          |         |                |   |
|                        |         |                |   |
|                        |         |                |   |
|                        | Annuler | Sauvegarder    |   |

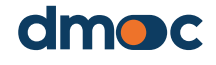

Lors de l'enregistrement du formulaire, un nouveau jalon est ajouté, représenté par un bouton sous une forme abrégée :

| Corganismes  Evaluation  Plan d'action  Rapports  Paramètres | Mettre en œuvre un<br>plan marketing annuel<br>pour atteindre de<br>meilleurs clients • | Reunion<br>of<br>Marketin<br>9<br>Oct + | Nov + | Dic + | Jan + | Fev + | Mar +                                | Avr +  | Moi +<br>Ajou                            | Jui +<br>ter les jalons | Jul + | Aoû + | Sep + |
|--------------------------------------------------------------|-----------------------------------------------------------------------------------------|-----------------------------------------|-------|-------|-------|-------|--------------------------------------|--------|------------------------------------------|-------------------------|-------|-------|-------|
|                                                              | Mettre en œuvre des<br>stratégies<br>d'intelligence de<br>marché •                      | Oct +                                   | Nov + | Dic * | Jan * | Fev * | Annual<br>Marketin<br>g Reu<br>Mar + | Avit * | Marketin<br>g<br>Strategie<br>g<br>Mai + | + lut                   | Jul + | Aoû * | Sep + |
|                                                              | 10 🗸                                                                                    |                                         |       |       |       |       |                                      |        |                                          |                         | < 1   | 2 3   | 4 >   |

Pour modifier un jalon, cliquez sur le bouton bleu représentant le jalon, puis un formulaire s'affichera comme indiqué dans l'image suivante :

| Mettre à jour le jalon        | × |
|-------------------------------|---|
| Description du jalon *        |   |
| Marketing Strategies Plan     |   |
| Observation *                 |   |
|                               |   |
| Rempli                        |   |
| Annuler Supprimer Sauvegarder |   |

Outre la modification de la description et de l'observation du jalon, vous pouvez également le marquer comme terminé, ce qui entraînera un changement de couleur du jalon et indiquera qu'il a été achevé en vue de sa mise en œuvre.

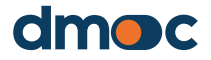

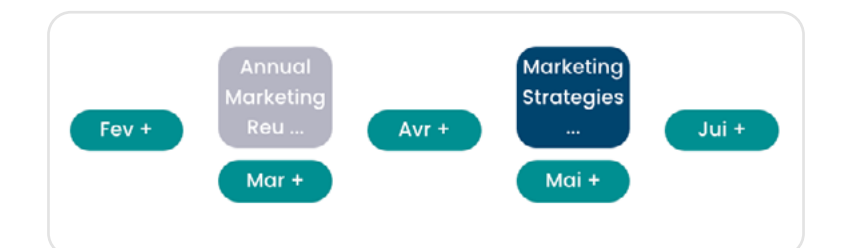

#### 7.8. Actions complémentaires

Les actions complémentaires sont celles qui n'ont pas été incluses dans le modèle d'évaluation correspondant et qui n'apparaissent donc pas automatiquement parmi les actions "générales". Il s'agit d'actions qui n'apparaissent pas dans la liste des actions générales. Elles peuvent répondre à une particularité de l'organisation pour laquelle il est nécessaire de mener une action d'amélioration. Ainsi, une action complémentaire peut être générée à partir d'un besoin très évident, mais qui n'est pas pris en compte dans l'évaluation.

|                    |        |        |        |        |        | JAL    | ONS    |        |        |        |        |        |
|--------------------|--------|--------|--------|--------|--------|--------|--------|--------|--------|--------|--------|--------|
| ACTIONS GÉNÉRALES  | OCT-22 | NOV-22 | DIC-22 | JAN-23 | FEV-23 | MAR-23 | AVR-23 | MAI-23 | JUI-23 | JUI-23 | AOÛ-23 | SEP-23 |
| Curso de formación |        |        |        |        |        |        |        |        |        |        |        |        |
| de directivos. 0   | Oct +  | Nov +  | Dic +  | Jan +  | Fev +  | Mar +  | Avr +  | Mai +  | Jui +  | Jui +  | Aoû +  | Sep +  |
|                    |        |        |        |        |        |        |        |        |        |        |        |        |

Pour créer une nouvelle action complémentaire, cliquez sur "Nouvelle action complémentaire", puis le formulaire suivant s'affichera :

| Ajouter une action supplémentaire        | × |
|------------------------------------------|---|
| Description de l'action supplémentaire * |   |
| Sélectionnez une option ou rédigez un 🗸  |   |
| Priorité *                               |   |
| Sélectionner une option                  |   |
| Représentante *                          |   |
|                                          |   |
|                                          |   |
| Annuler Sauvegarder                      |   |

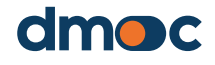

7

En appuyant sur "Enregistrer", vous pourrez créer une nouvelle action complémentaire, comme pour les actions générales, les actions complémentaires peuvent être modifiées et même supprimées, il vous suffit de cliquer sur la case contenant le nom de l'action complémentaire, dont le formulaire suivant s'affichera.

| Mettre à jour les informations d'action supplémentaires | × |
|---------------------------------------------------------|---|
| Pourcentage d'achèvement *<br>0%                        |   |
| Priorité *<br>1 - Urgent et important v                 |   |
| Représentante<br>Admin                                  |   |
|                                                         |   |
| Annuler Supprimer Sauvegarder                           |   |

Pour ajouter un nouveau jalon à une action complémentaire, les mêmes étapes sont suivies pour créer des jalons dans les actions générales, il suffit de cliquer sur les boutons verts et de remplir le formulaire qui permettra d'ajouter un jalon.

| Ajouter un jalon       |         | Mai - 2023  | × |
|------------------------|---------|-------------|---|
| Description du jalon * |         |             |   |
| Observation            |         |             |   |
|                        |         |             |   |
|                        |         |             |   |
|                        | Annuler | Sauvegarder |   |

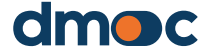

Après avoir terminé la création des jalons pour les actions complémentaires, il est également possible de les modifier ou de les supprimer en cliquant sur les boutons bleus qui contiennent le nom abrégé du jalon, et de marquer le jalon comme étant terminé.

| Mettre à jour le jalon       |   | × |
|------------------------------|---|---|
| Description du jalon *       |   |   |
| Reunion of Marketing Plannin | g |   |
| Observation *                |   |   |
|                              |   |   |
| Rempli                       |   |   |

## 7.9. Imprimer un plan d'action

Que le plan d'action ait été finalisé ou non, vous pouvez imprimer un rapport de toutes les actions générales et complémentaires saisies en utilisant le bouton "Imprimer" situé dans le coin supérieur droit de l'application.

Imprimer

Les informations qui s'affichent peuvent être exportées au format PDF pour être partagées avec l'organisation évaluée.

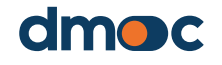

# 8 Rapport de l'organisation

Le menu principal situé à gauche de l'application présente les options des différents types de rapports disponibles :

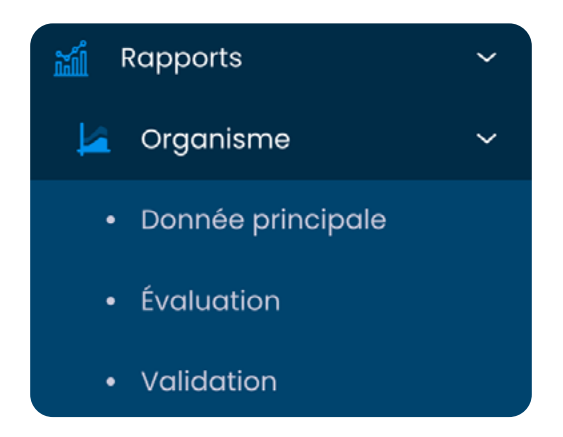

## 8.1. Rapport sur les données principales de l'organisation

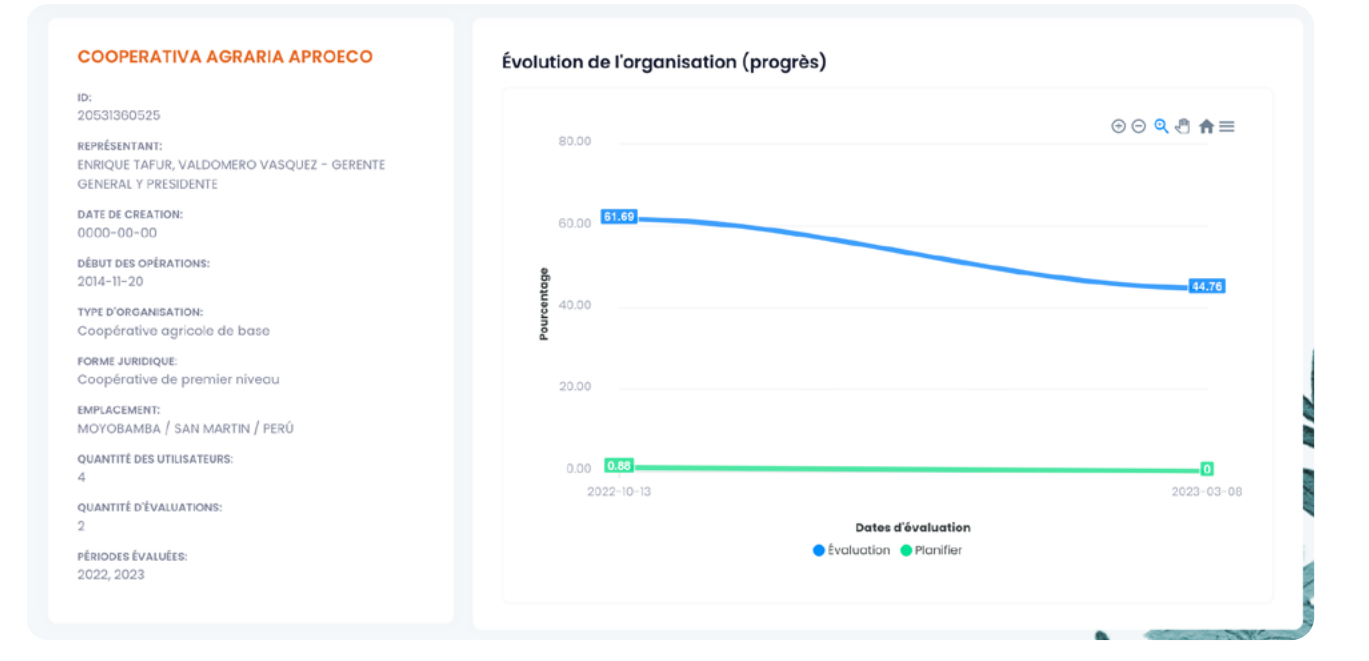

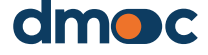

# 8 Rapport de l'organisation

#### 8.2. Rapport d'évaluation de l'organisation

Voir ci-dessus, ce qui revient à cliquer sur "Résultats" d'une évaluation.

#### 8.3. Rapport personnalisé de l'organisation

Ce rapport montre des groupes définis de questions qualitatives liées à des questions qualitatives qui définissent un thème commun. Il est nécessaire de sélectionner les champs d'évaluation requis et le nom du groupe de rapport personnalisé.

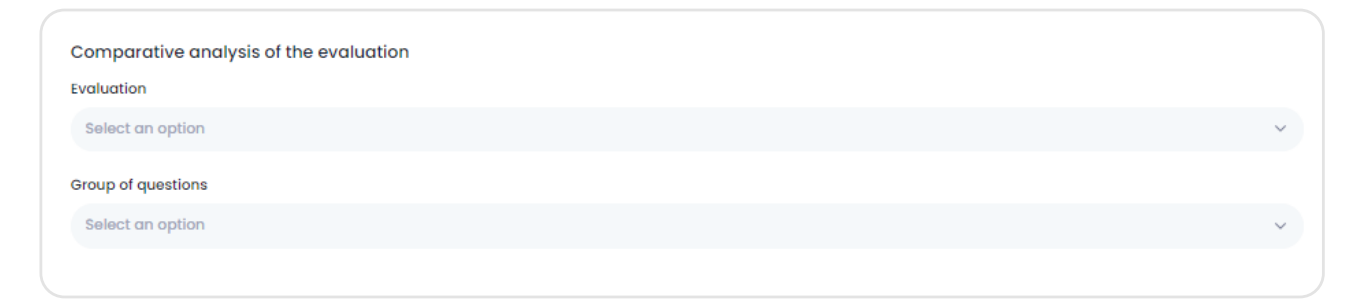

#### Après avoir sélectionné les données, l'écran suivant s'affiche :

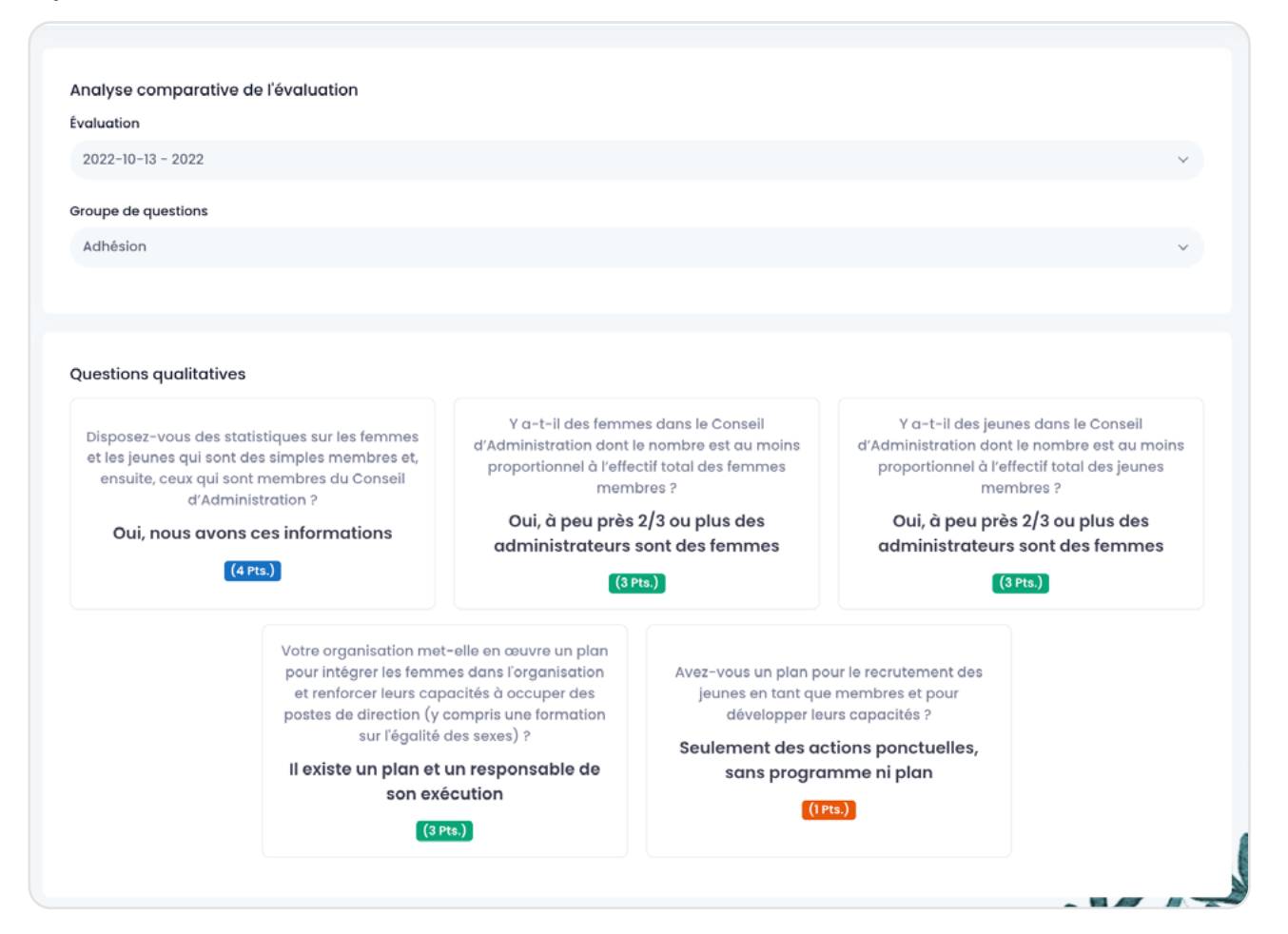

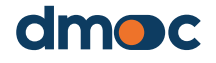

# Rapport de l'organisation

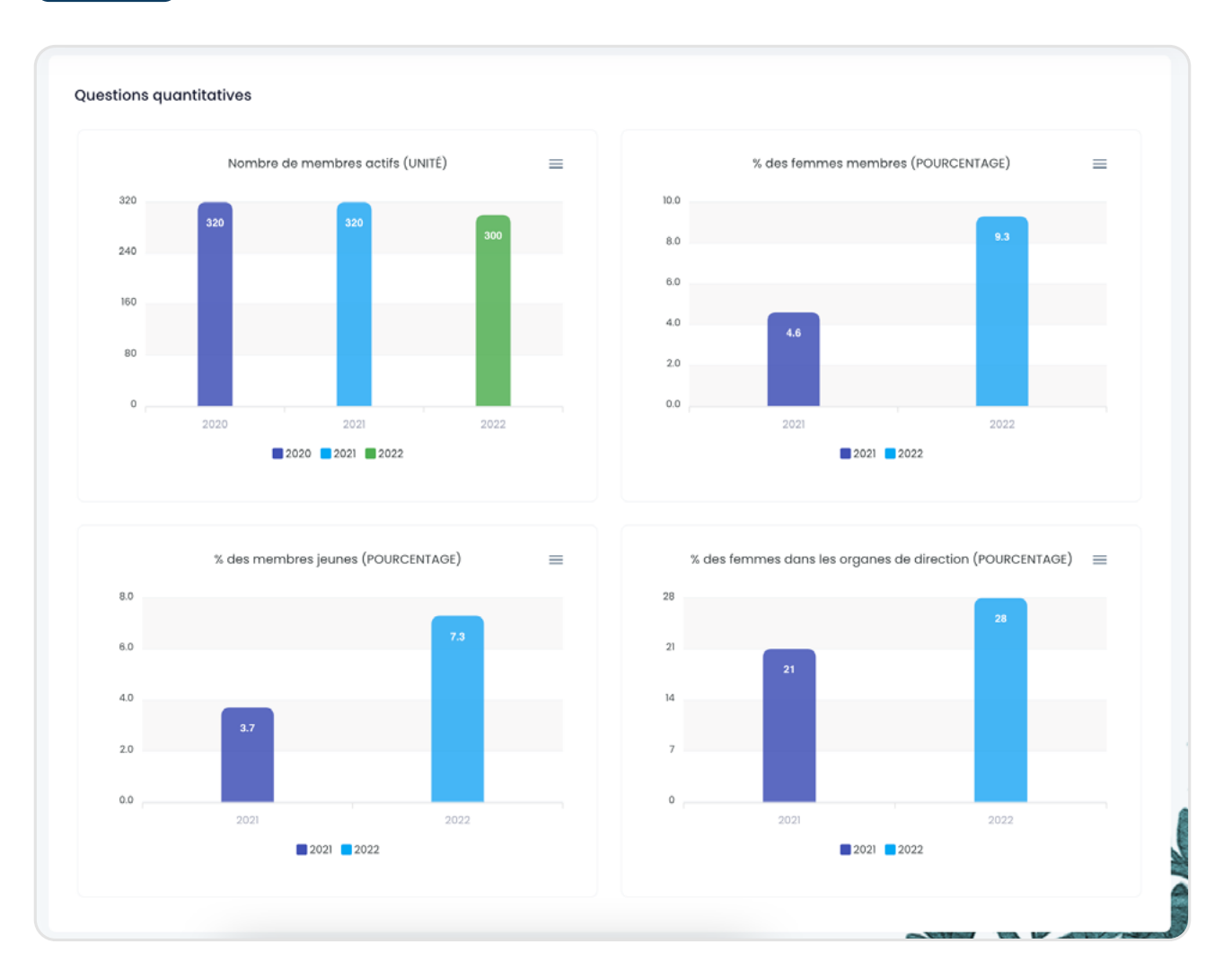

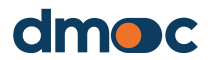

8

# 9 Rapports généraux

L'évaluateur peut visualiser les rapports généraux qui sont des indicateurs et des graphiques de données consolidées des organisations qui lui sont affectées, et vous pouvez appliquer divers filtres pour générer différents graphiques.

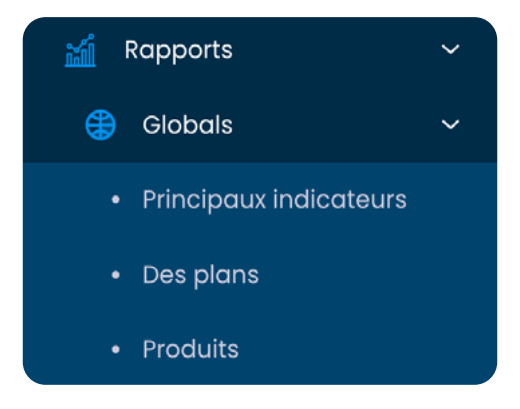

## 9.1. Indicateur principal

Cette section contient des graphiques sur le "Nombre d'évaluations" et le "Top 10 des services". Ces graphiques peuvent être filtrés à l'aide des options affichées en haut de cette section :

| Filtres               |        | Option Sélectionner une option V | ettre à jour     |
|-----------------------|--------|----------------------------------|------------------|
| Pays                  |        | Quantité d'évaluations           |                  |
| Tout                  | ~      |                                  |                  |
| Province/État         |        | 0.0 <b>0</b>                     | 00 40 <b>n</b> = |
| Tout                  | $\sim$ | 0.0                              |                  |
| Municipalité/Comté    |        | 0.0                              |                  |
| Tout                  | ~      | 0.0                              |                  |
| Périodes d'évaluation |        | 0.0                              |                  |
| Tout                  | ~      | 0.0                              |                  |
| Type d'organisation   |        | 0.0                              |                  |
| Tout                  | ~      | 1 1 1 1                          | 1 1              |
| Forme juridique       |        | Nombre d'organisations           |                  |
| Tout                  | ~      |                                  |                  |
| Produit               |        | 0.0                              | ⊕⊖♥,₫ #≡         |
| Tout                  | ~      | 0.0                              |                  |
|                       |        | 0.0                              |                  |
| type de produit       |        | 0.0                              |                  |
| Tout                  | ~      | 0.0                              |                  |
|                       |        | 0.0                              |                  |
| Projet                |        |                                  |                  |
| Tout                  | ~      | 0.0                              |                  |
|                       |        |                                  |                  |

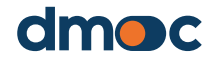

# Rapports généraux

9

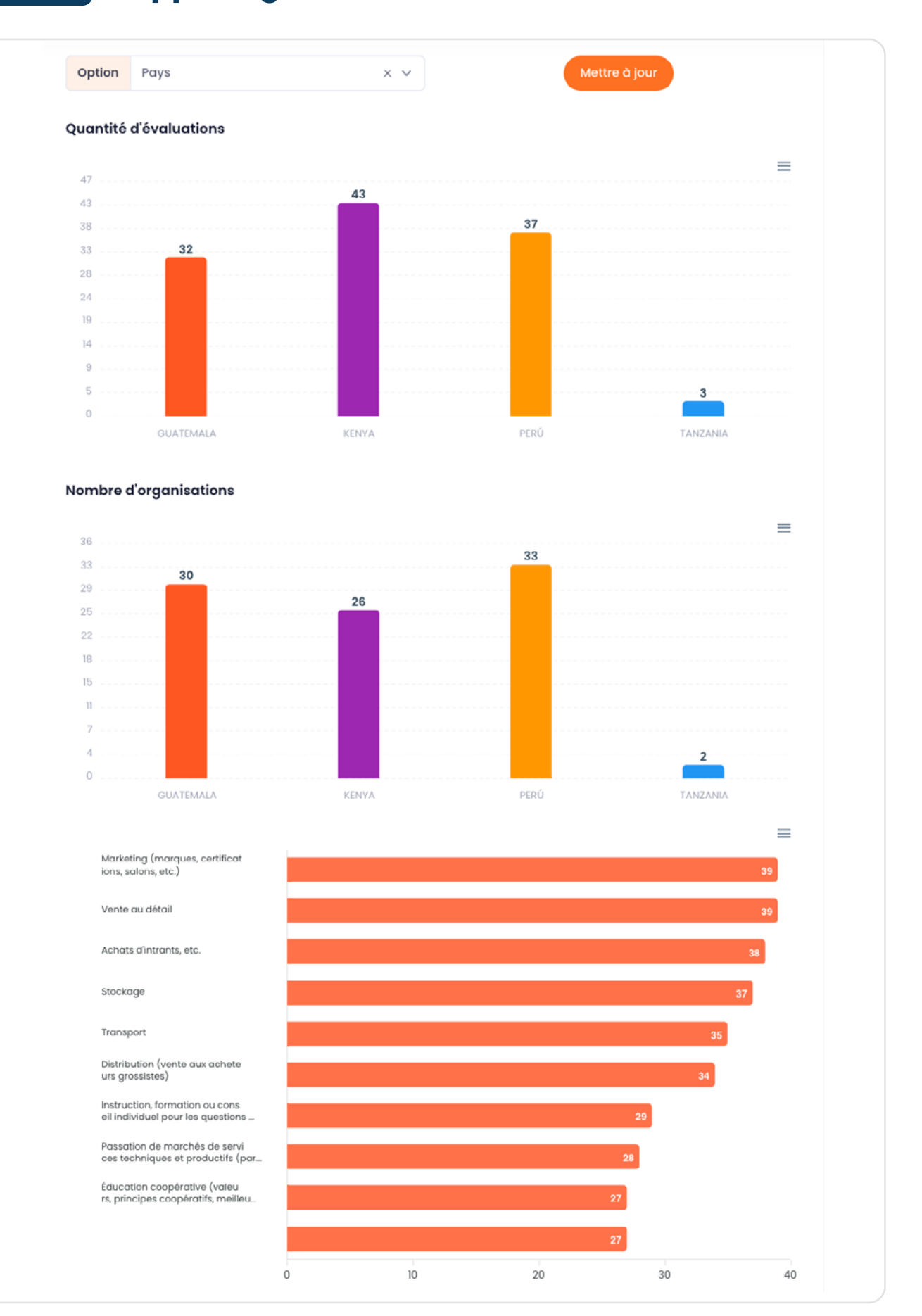

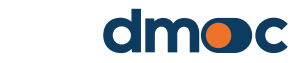

MANUEL DE L'ÉVALUATEUR

51

# 9 Rapports généraux

#### 9.2. Plans

Cette section présente des graphiques relatifs aux plans, à leur volume et à leur pourcentage moyen d'avancement en fonction des filtres disponibles en haut de cette section.

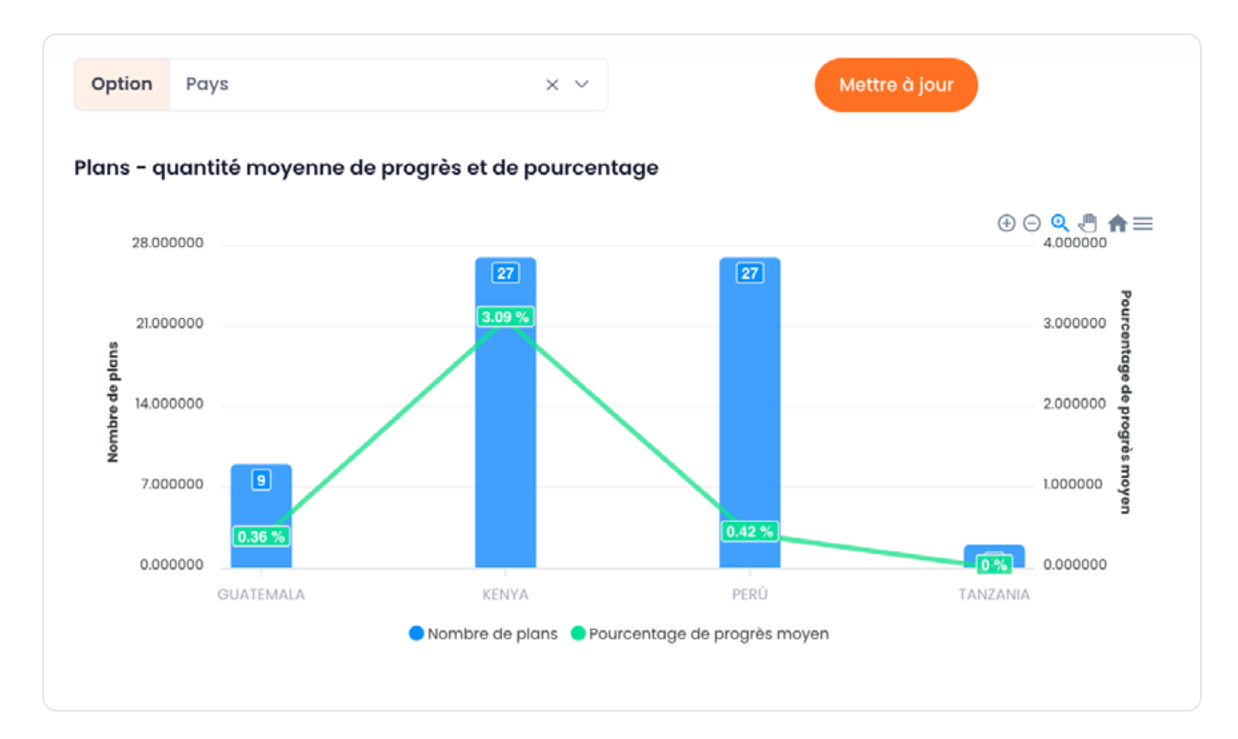

## 9.3. Produits

Cette section montre la quantité de produits selon les filtres sélectionnés en haut de cette section.

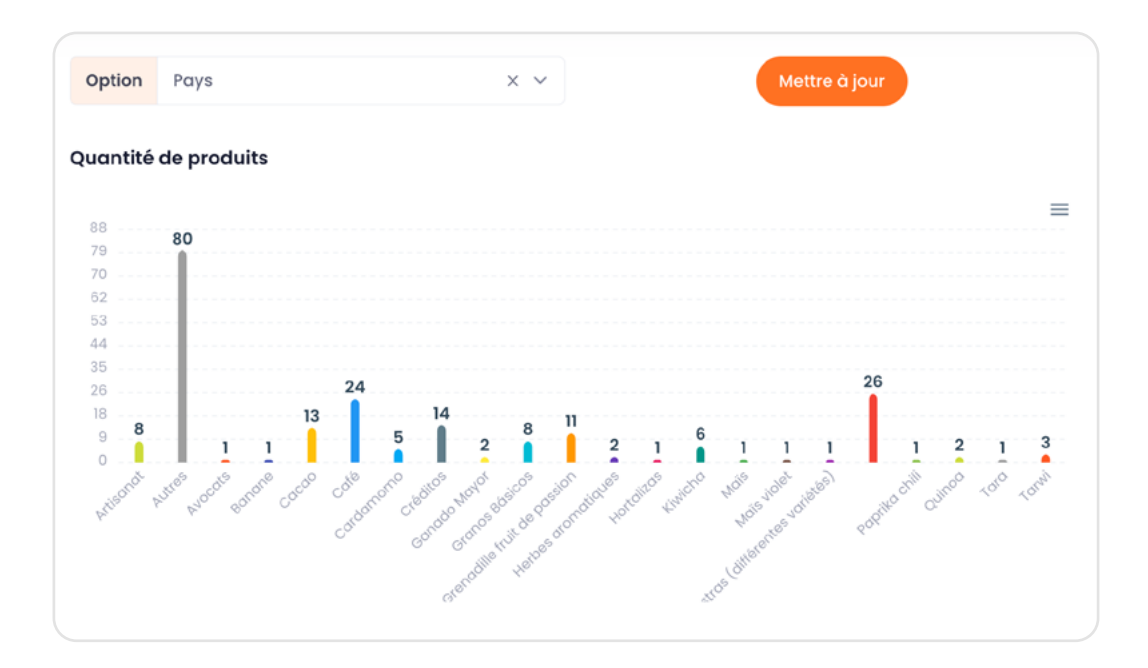

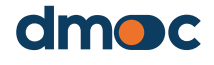

# 10 Glossaire des termes

## 10.1. Projets

Ils représentent les différents projets qui sont élaborés en fonction de leurs caractéristiques, de leur portée ou de leur domaine.

#### 10.2. Utilisateur

C'est la personne chargée d'utiliser l'application selon la fonction qui lui a été attribuée.

#### 10.3. Gestion des utilisateurs

C'est la section où il est possible de créer, modifier ou supprimer des utilisateurs, cette section dépend de a fonction attribuée à l'utilisateur qu'elle gère.

## 10.4. Fonctions des utilisateurs

Il s'agit de l'ensemble des autorisations activées ou désactivées pour un ou plusieurs utilisateurs, qui leur permet d'accéder aux différentes fonctionnalités de l'application. Il y'a quatre types d'utilisateurs décrits ci-dessous : l'observateur, l'évaluateur, l'administrateur et le superadministrateur.

#### 10.5. Observateur

Utilisateur qui n'a accès qu'aux données de l'organisation à laquelle il a été affecté, à ses évaluations et aux plans de travail correspondants, ainsi qu'aux rapports concernant son organisation.

#### 10.6. Évaluateur

L'utilisateur qui a accès à la création d'une nouvelle organisation, à son évaluation, à l'exécution du plan d'action et à certains rapports correspondant aux organisations qu'il a créées ou qui lui ont été attribuées.

## 10.7. Administrateur

Il a accès à l'ensemble de l'application, à l'exception de la création de paramètres généraux dans l'application (projets, localisation, modèles, paramètres de mesure de l'évaluation, paramètres généraux des organisations), l'administrateur, en fonction du projet auquel il appartient, a le contrôle sur les évaluateurs appartenant au même projet.

## 10.8. Super administrateur

Il a accès à toutes les fonctionnalités de l'application sans exception.

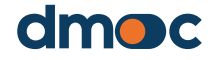

# 10 Glossaire des termes

#### 10.9. Organisations

Ce sont les entités à évaluer et avec lesquelles les plans d'action correspondants sont élaborés et suivis.

#### 10.10. Dimensions

Elles regroupent les niveaux des questions qualitatives et quantitatives et des services, elles peuvent avoir un poids variable associé aux questions qualitatives qui affecte le score final des évaluations des organisations.

#### **10.11. Niveaux**

Ils regroupent les questions qualitatives, les niveaux ne sont utilisés que comme référence pour regrouper les questions.

## 10.12. Actions

Il s'agit des actions qui découlent d'une réponse à une question qualitative. Ces actions sont définies en fonction du score attribué à une réponse, par exemple, si la réponse est totalement positive, il n'y aura pas d'action à entreprendre, mais si la réponse est totalement négative, il y aura une certaine action qui se reflétera plus tard dans le plan d'action qui découle d'une évaluation.

#### **10.13. Jalons**

Il s'agit des tâches dont la réalisation est prévue au cours d'un mois donné. Au moment de leur mise en œuvre, elles doivent être modifiées et considérées comme achevées.

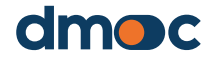

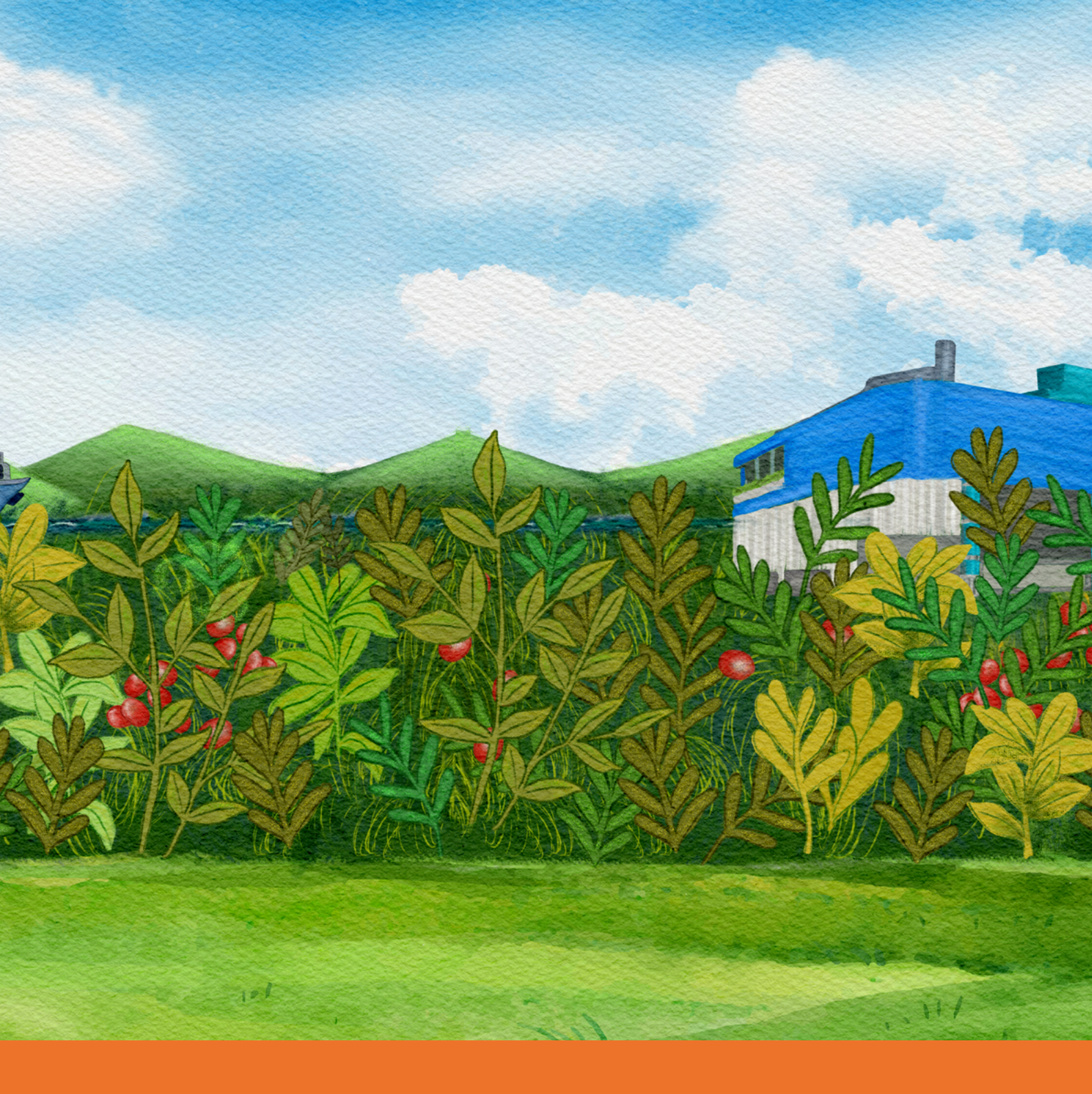

# dmoc.businessschool.coop

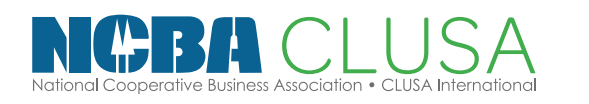

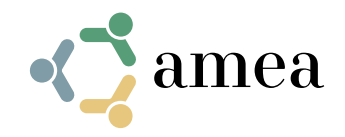

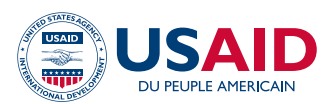